20万分の1地質図から20万分の1日本シームレス地質図へ変換する方法

2010.5.18. 宝田

## 徳之島の場合

1. **徳之島の GIS データを開く**。(あらかじめ基本版と詳細版用にそれぞれフォルダご とコピーしておくこと)

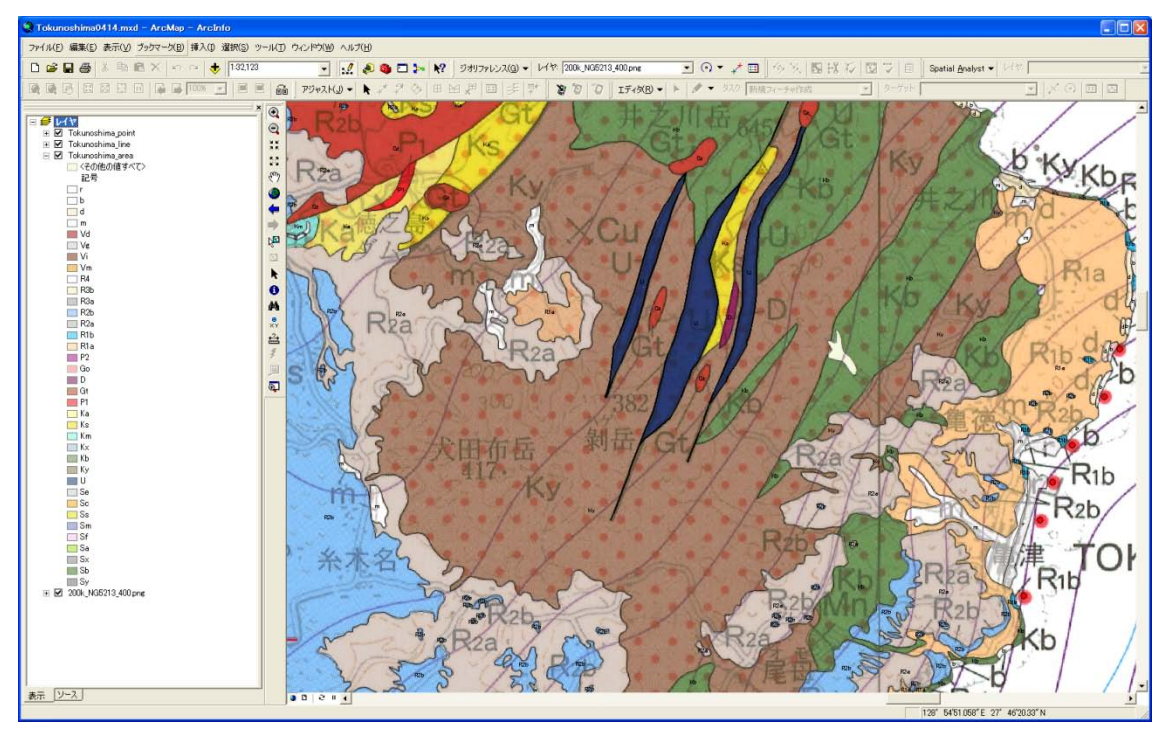

- エクセルの基本版の凡例表 (poly\_basic.xls) と詳細版の凡例表 (poly\_detail.xls)
   をシームレスのサーバー (¥¥geoinf3.a07.aist.go.jp¥seamless)の現凡例からダウン
   ロードして、それぞれのエクセルファイルを1で準備した基本版と詳細版のフォルダ
   に入れる。
- 3. 左の Tokunoshima\_area を右クリックして、属性テーブルを開く。

| Into         Name         FDD PRAM         FDD PRAM         FDD                                                                                                    | ▦ | 属性  | : Tokunos   | hima_area  |            |                                                                                 |                                                                                                    |                        |                                        |     |       |                         |                           |             | × |
|----------------------------------------------------------------------------------------------------|---|-----|-------------|------------|------------|---------------------------------------------------------------------------------|----------------------------------------------------------------------------------------------------|------------------------|----------------------------------------|-----|-------|-------------------------|---------------------------|-------------|---|
| ■ Department         ○ 0         ○ 2 = 2 = 2 = 2 > 2 > 2 > 2 > 2 > 2 > 2 >                                                                                                    |   | FID | Shape       | FID_R2ab_M | FID_R2ab_1 |                                                                                 | 地層名                                                                                                    | 記号                     | 岩相                                     | lq  | FID_1 | okuno                   |                           |             | ~ |
| □       □       □       □       □       □       □       □       □       □       □       □       □       □       □       □       □       □       □       □       □       □       □       □       □       □       □       □       □       □       □       □       □       □       □       □       □       □       □       □       □       □       □       □       □       □       □       □       □       □       □       □       □       □       □       □       □       □       □       □       □       □       □       □       □       □       □       □       □       □       □       □       □       □       □       □       □       □       □       □       □       □       □       □       □       □       □       □       □       □       □       □       □       □       □       □       □       □       □       □       □       □       □       □       □       □       □       □       □       □       □       □       □       □       □       □       □       □       □                                                                                                          | Þ | 0   | Polygon     | 0          | 0          | 徳之,                                                                             | 島層及び沖永良部層(上部)                                                                                                    | R2a                    | 確及び砂                                   | 0   |       | 0                       |                           |             |   |
| □         □         □         □         □         □         □         □         □         □         □         □         □         □         □         □         □         □         □         □         □         □         □         □         □         □         □         □         □         □         □         □         □         □         □         □         □         □         □         □         □         □         □         □         □         □         □         □         □         □         □         □         □         □         □         □         □         □         □         □         □         □         □         □         □         □         □         □         □         □         □         □         □         □         □         □         □         □         □         □         □         □         □         □         □         □         □         □         □         □         □         □         □         □         □         □         □         □         □         □         □         □         □         □         □         □         □                                                                                                            | Н | 2   | Polyson     | 2          | 2          | 億 <u>火</u><br>根折                                                                | 房宿及0沖水良部店)尾母層及び秋                                                                                                    | Kb                     | リノコーズ者、ロズ保球石(大右、鉾屑住)<br>玄武岩湾岩及び火砕岩     | 0   |       | 5                       |                           |             |   |
| •         •         •         •         •         •         •         •         •         •         •         •         •         •         •         •         •         •         •         •         •         •         •         •         •         •         •         •         •         •         •         •         •         •         •         •         •         •         •         •         •         •         •         •         •         •         •         •         •         •         •         •         •         •         •         •         •         •         •         •         •         •         •         •         •         •         •         •         •         •         •         •         •         •         •         •         •         •         •         •         •         •         •         •         •         •         •         •         •         •         •         •         •         •         •         •         •         •         •         •         •         •         •         •         •         •         •                                                                                                            |   | 3   | Polygon     | 4          | 4          | 徳之                                                                              | 島層及び沖水良部層                                                                                                    | R1 a                   | 確及び砂                                   | 0   |       | 9                       |                           |             |   |
| ■       ●       ●       ●       ●       ●       ●       ■       ■       ■       ■       ■       ■       ■       ■       ■       ■       ■       ■       ■       ■       ■       ■       ■       ■       ■       ■       ■       ■       ■       ■       ■       ■       ■       ■       ■       ■       ■       ■       ■       ■       ■       ■       ■       ■       ■       ■       ■       ■       ■       ■       ■       ■       ■       ■       ■       ■       ■       ■       ■       ■       ■       ■       ■       ■       ■       ■       ■       ■       ■       ■       ■       ■       ■       ■       ■       ■       ■       ■       ■       ■       ■       ■       ■       ■       ■       ■       ■       ■       ■       ■       ■       ■       ■       ■       ■       ■       ■       ■       ■       ■       ■       ■       ■       ■       ■       ■       ■       ■       ■       ■       ■       ■       ■       ■       ■       ■       ■       ■                                                                                                    |   | 4   | Polygon     | 5          | 5          | 根折.                                                                             | 層(沖水良部島)尾母層及び秋                                                                                                    | Ку                     | 破断した砂岩泥岩互層、及び砂岩、泥岩                     | 0   |       | 10                      |                           |             |   |
| 1         1         日本市場         1         日本市場         1         日本市場         1         日本市場         1         日本市場         1         日本市場         1         日本市場         1         1         1         1         1         1         1         1         1         1         1         1         1         1         1         1         1         1         1         1         1         1         1         1         1         1         1         1         1         1         1         1         1         1         1         1         1         1         1         1         1         1         1         1         1         1         1         1         1         1         1         1         1         1         1         1         1         1         1         1         1         1         1         1         1         1         1         1         1         1         1         1         1         1         1         1         1         1         1         1         1         1         1         1         1         1         1 <th1< th="">         1         1         1</th1<>                                                                                                    | Н | 5   | Polygon     | 5          | 5          | 1月3月1日<br>1月1日日                                                                 | 暦()平水民部語) 地学暦及()秋<br>(演派) 連議物                                                                                                    | K.D                    | S武者浩君及び火鮮君<br>取功が確(せいげる医療取び線を含む)       | 0   |       | 11                      |                           |             |   |
| Polytem         10         10         10         10         10         10         10         10         10         10         10         10         10         10         10         10         10         10         10         10         10         10         10         10         10         10         10         10         10         10         10         10         10         10         10         10         10         10         10         10         10         10         10         10         10         10         10         10         10         10         10         10         10         10         10         10         10         10         10         10         10         10         10         10         10         10         10         10         10         10         10         10         10         10         10         10         10         10         10         10         10         10         10         10         10         10         10         10         10         10         10         10         10         10         10         10         10         10         10         10 </td <td>Н</td> <td>7</td> <td>Polygon</td> <td>8</td> <td>8</td> <td>根折</td> <td>層(沖永良部島)尾母層及び秋</td> <td>Ka</td> <td>砂岩泥岩五層</td> <td>0</td> <td></td> <td>13</td> <td></td> <td></td> <td></td>                                                                                                    | Н | 7   | Polygon     | 8          | 8          | 根折                                                                              | 層(沖永良部島)尾母層及び秋                                                                                                    | Ka                     | 砂岩泥岩五層                                 | 0   |       | 13                      |                           |             |   |
| Image: Projection         Image: Projection                                                                                                    |   | 8   | Polygon     | 10         | 10         | 根折                                                                              | 層(沖永良部島)尾母層及び秋                                                                                                    | Ka                     | 砂岩泥岩互層                                 | 0   |       | 16                      |                           |             |   |
| 1         1         1         1         1         1         1         1         1         1         1         1         1         1         1         1         1         1         1         1         1         1         1         1         1         1         1         1         1         1         1         1         1         1         1         1         1         1         1         1         1         1         1         1         1         1         1         1         1         1         1         1         1         1         1         1         1         1         1         1         1         1         1         1         1         1         1         1         1         1         1         1         1         1         1         1         1         1         1         1         1         1         1         1         1         1         1         1         1         1         1         1         1         1         1         1         1         1         1         1         1         1         1 <th1< th="">         1         <th1< th=""> <th1< th=""></th1<></th1<></th1<>                                                                                                    | Н | 10  | Polygon     | 11         | 11         | 浜 堤<br>田 折                                                                      | (海浜)理技物<br>同(治ふ自認真) 民界同びがや                                                                                                    | D Kh                   | 砂皮び罐(ワン)  石灰砂及び罐を含む)<br>  大井里漆黒西ガル跡黒   | 0   |       | 17                      |                           |             |   |
| 1       10       10       10       10       10       10       10       10       10       10       10       10       10       10       10       10       10       10       10       10       10       10       10       10       10       10       10       10       10       10       10       10       10       10       10       10       10       10       10       10       10       10       10       10       10       10       10       10       10       10       10       10       10       10       10       10       10       10       10       10       10       10       10       10       10       10       10       10       10       10       10       10       10       10       10       10       10       10       10       10       10       10       10       10       10       10       10       10       10       10       10       10       10       10       10       10       10       10       10       10       10       10       10       10       10       10       10       10       10       10       10 <t< td=""><td>Н</td><td>11</td><td>Polygon</td><td>13</td><td>13</td><td>根折</td><td>層(沖永良部島)尾母層及び秋</td><td>Km</td><td>お板岩及び泥質千枚岩</td><td>ŏ</td><td></td><td>23</td><td></td><td></td><td></td></t<>                                                                                                    | Н | 11  | Polygon     | 13         | 13         | 根折                                                                              | 層(沖永良部島)尾母層及び秋                                                                                                    | Km                     | お板岩及び泥質千枚岩                             | ŏ   |       | 23                      |                           |             |   |
| □       □       □       □       □       □       □       □       □       □       □       □       □       □       □       □       □       □       □       □       □       □       □       □       □       □       □       □       □       □       □       □       □       □       □       □       □       □       □       □       □       □       □       □       □       □       □       □       □       □       □       □       □       □       □       □       □       □       □       □       □       □       □       □       □       □       □       □       □       □       □       □       □       □       □       □       □       □       □       □       □       □       □       □       □       □       □       □       □       □       □       □       □       □       □       □       □       □       □       □       □       □       □       □       □       □       □       □       □       □       □       □       □       □       □       □       □       □       □                                                                                                          |   | 12  | Polygon     | 14         | 14         | 岩脈                                                                              |                                                                                                    | P2                     | 斑状花崗岩                                  | 0   |       | 24                      |                           |             |   |
| 1         1         2         2         2         2         2         2         2         2         2         2         2         2         2         2         2         2         2         2         2         2         2         2         2         2         2         2         2         2         2         2         2         2         2         2         2         2         2         2         2         2         2         2         2         2         2         2         2         2         2         2         2         2         2         2         2         2         2         2         2         2         2         2         2         2         2         2         2         2         2         2         2         2         2         2         2         2         2         2         2         2         2         2         2         2         2         2         2         2         2         2         2         2         2         2         2         2         2         2         2         2         2         2         2         2         2                                                                                                    | Н | 13  | Polygon     | 15         | 15         | 德之,<br>坦圻                                                                       | 島暦及び沖水良部暦<br>国(油ム白城島) 尼丹国政が社                                                                                                    | Ria                    | 確及び総<br>研告派出す国                         | 0   |       | 26                      |                           |             |   |
| 1         1         日本市         1         日本市         日本市         1         日本市         1         1         日本市         1         1         1         1         1         1         1         1         1         1         1         1         1         1         1         1         1         1         1         1         1         1         1         1         1         1         1         1         1         1 <th1< th="">         1         1         1         1         1         1         1         1         1         1         1         1         1         1         1         1         1         1         1         1         1         1         1         1         1         1         <th1< td=""><td>Н</td><td>15</td><td>Polygon</td><td>17</td><td>17</td><td>徳之.</td><td>島層及び沖永良部層</td><td>Ria</td><td>6 名 2 名 立 2 名<br/>確 及び 秒</td><td>ŏ</td><td></td><td>28</td><td></td><td></td><td></td></th1<></th1<>                                                                                                    | Н | 15  | Polygon     | 17         | 17         | 徳之.                                                                             | 島層及び沖永良部層                                                                                                    | Ria                    | 6 名 2 名 立 2 名<br>確 及び 秒                | ŏ   |       | 28                      |                           |             |   |
| 1         Portpace         10         日代期間(本), 20         10         日代期間(本), 20         10         日代期間(本), 20         10         日代期間(本), 20         10         日代期間(本), 20         10         10         日代期間(本), 20         10         10         10         10         10         10         10         10         10         10         10         10         10         10         10         10         10         10         10         10         10         10         10         10         10         10         10         10         10         10         10         10         10         10         10         10         10         10         10         10         10         10         10         10         10         10         10         10         10         10         10         10         10         10         10         10         10         10         10         10         10         10         10         10         10         10         10         10         10         10         10         10         10         10         10         10         10         10         10         10         10         10         10         10                                                                                                    |   | 16  | Polygon     | 18         | 18         | 堆積                                                                              | bh .                                                                                                    | m                      | 泥、砂及び罐                                 | 0   |       | 29                      |                           |             |   |
| 1       10       00000       00       00       000000000000000000000000000000000000                                                                                                    |   | 17  | Polygon     | 19         | 19         | 根折.                                                                             | 層(沖水良部島)尾母層及び秋                                                                                                    | Ka                     | 砂岩泥岩五層                                 | 0   |       | 30                      |                           |             |   |
| ○○○○○○○○○○○○○○○○○○○○○○○○○○○○○○○○○○○○                                                                                                    | Н | 18  | Polygon     | 20         | 20         | 银历<br>德之。                                                                       | 暦()平水良部島) 尾母暦及() 秋<br>直層及び沖永良部層                                                                                                    | Km<br>R1a              | 補助者及び定覚十帙者<br>確防背靴                     | 0   |       | 31                      |                           |             |   |
| 9)         Polyteon         9)         3)         御女兄を<br>(中本永県あた日本福祉)         0)         34           9)         Polyteon         90         (中本永県あた日本福祉)         0)         34           9)         Polyteon         90         (中本永県あた日本福祉)         0)         35           9)         Polyteon         90         (中本永県あた福祉)         0)         35           9)         Polyteon         90         (中本永県あた福祉)         0)         35           9)         Polyteon         90         (中本永県あた福祉)         0)         36           9)         Polyteon         90         (中本泉県あた福祉)         0)         10           9)         Polyteon         90         (中本泉県あた福祉)         0)         10           9)         Polyteon         90         (中本泉県あた福祉)         0)         10         10           9)         Polyteon         90         (中本泉県あた福祉)         0)         10         10           9)         Polyteon         90         (中本泉県あた市福祉)         0)         10         10           9)         Polyteon         90         (日本県まままままままままままままままままままままままままままままままままままま                                                                                                    | Н | 20  | Polygon     | 22         | 22         | 根折                                                                              | 層(沖永良部島)尾母層及び秋                                                                                                    | Ks                     | 破損、→部片状態岩                              | 0   |       | 33                      |                           |             |   |
| 20         Polyton         24         24         Polyton         24         Polyton         24         Polyton         25           24         Polyton         25         Polyton         25         Polyton         25         Polyton         25           24         Polyton         25         Polyton         25         Polyton         26         Polyton         26         Polyton         26         Polyton         26         Polyton         26         Polyton         27         Polyton         26         Polyton         27         Polyton                                                                                                    |   | 21  | Polygon     | 23         | 23         | 徳之.                                                                             | 島層及び沖水良部層                                                                                                    | Ria                    | 確及び砂                                   | 0   |       | 34                      |                           |             |   |
| 1         1         1         1         1         1         1         1         1         1         1         1         1         1         1         1         1         1         1         1         1         1         1         1         1         1         1         1         1         1         1         1         1         1         1         1         1         1         1         1         1         1         1         1         1         1         1         1         1         1         1         1         1         1         1         1         1         1         1         1         1         1         1         1         1         1         1         1         1         1         1         1         1         1         1         1         1         1         1         1         1         1         1         1         1         1         1         1         1         1         1         1         1         1         1         1         1         1         1         1         1         1         1         1         1         1         1                                                                                                            |   | 22  | Polygon     | 24         | 24         | 沖永                                                                              | 良部島花崗岩<br>東西なぶある東部田                                                                                                    | Go                     | 中粒黒雲母普通角閃石花崗閃緑岩                        | 0   |       | 35                      |                           |             |   |
| 1         25         Dolgson         27         10         10         10         10         10         10         10         10         10         10         10         10         10         10         10         10         10         10         10         10         10         10         10         10         10         10         10         10         10         10         10         10         10         10         10         10         10         10         10         10         10         10         10         10         10         10         10         10         10         10         10         10         10         10         10         10         10         10         10         10         10         10         10         10         10         10         10         10         10         10         10         10         10         10         10         10         10         10         10         10         10         10         10         10         10         10         10         10         10         10         10         10         10         10         10         10         10         <                                                                                                    | Н | 24  | Polygon     | 20         | 25         | 連永                                                                              | 自惑島花崗岩                                                                                                    | Go                     | 中村里委母普通角間石花崗閉録岩                        | 0   |       | 30                      |                           |             |   |
| 20 Polyton         30 Polyton         30 Po                                                                                                    |   | 25  | Polyeon     | 27         | 27         | 沖永                                                                              | 良部島花崗岩                                                                                                    | Go                     | 中粒黑雲母普通角閃石花崗閃緑岩                        | Ö   |       | 38                      |                           |             |   |
| 1 0 000000         0 000000         0 000000         0 000000         0 000000         0 000000         0 000000         0 000000         0 000000         0 000000         0 000000         0 000000         0 000000         0 000000         0 000000         0 000000         0 000000         0 000000         0 000000         0 000000         0 000000         0 000000         0 000000         0 000000         0 000000         0 000000         0 000000         0 000000         0 000000         0 000000         0 000000         0 000000         0 000000         0 000000         0 000000         0 000000         0 0000000         0 00000000000000000000000000000000000                                                                                                    |   | 26  | Polyson     | 28         | 28         | 沖永                                                                              | 良部島花崗岩                                                                                                    | Go                     | 中粒黑雲母普通角閃石花崗閃緑岩                        | 0   |       | 39                      |                           |             |   |
| 101         101         101         101         101         101         101         101         101         101         101         101         101         101         101         101         101         101         101         101         101         101         101         101         101         101         101         101         101         101         101         101         101         101         101         101         101         101         101         101         101         101         101         101         101         101         101         101         101         101         101         101         101         101         101         101         101         101         101         101         101         101         101         101         101         101         101         101         101         101         101         101         101         101         101         101         101         101         101         101         101         101         101         101         101         101         101         101         101         101         101         101         101         101         101         101         101 </td <td>Н</td> <td>27</td> <td>Polygon</td> <td>29</td> <td>29</td> <td>()<br/>()<br/>()<br/>()<br/>()<br/>()<br/>()<br/>()<br/>()<br/>()<br/>()<br/>()<br/>()<br/>(</td> <td>艮郡島花崗岩<br/>Ma</td> <td>Go</td> <td>中枢黑雾梦普通角风石花圈风绿着。</td> <td>0</td> <td></td> <td>40</td> <td></td> <td></td> <td></td>                                                                                                    | Н | 27  | Polygon     | 29         | 29         | ()<br>()<br>()<br>()<br>()<br>()<br>()<br>()<br>()<br>()<br>()<br>()<br>()<br>( | 艮郡島花崗岩<br>Ma                                                                                                    | Go                     | 中枢黑雾梦普通角风石花圈风绿着。                       | 0   |       | 40                      |                           |             |   |
| 30         Polytics         31         Polytics         32         32         22         22         22         23         23         23         23         23         23         23         23         23         23         23         23         23         23         23         23         23         23         23         23         23         23         23         23         23         23         23         23         23         23         23         23         23         23         23         23         23         23         23         23         23         23         23         23         23         23         23         23         23         23         23         23         23         23         23         23         23         23         23         23         23         23         23         23         23         23         23         23         23         23         23         23         23         23         23         23         23         23         23         23         23         23         23         23         23         23         23         23         23 <th23< th=""> <th23< th="">         23</th23<></th23<>                                                                                                    | Н | 29  | Polygon     | 31         | 31         | 沖永                                                                              | 息部島花崗岩                                                                                                    | Go                     | 中粒黑雲母普通角閃石花崗閃緑岩                        | Ŭ   |       | 42                      |                           |             |   |
| 3)         Polyton         3)         3)         Polyton         3)         Polyton         4)         Polyton         4)         Polyton         4)         Polyton         4)         Polyton         4)         Polyton         4)         Polyton         4)         Polyton         4)                                                                                                    |   | 30  | Polygon     | 32         | 32         | 德之.                                                                             | 島層及び沖水良部層                                                                                                    | R1 a                   | 確及び砂                                   | 0   |       | 43                      |                           |             |   |
| 35         Polyton         35         Polyton         36         Polyton         36         Polyton         36         Polyton         36         Polyton         36         Polyton         37         Polyton         36         Polyton         37         Polyton         37         Polyton                                                                                                    |   | 31  | Polygon     | 33         | 33         | 沖永.                                                                             | 良部島花崗岩                                                                                                    | Go                     | 中拉黑雲母普通角閃石花崗閃緑岩                        | 0   |       | 44                      |                           |             |   |
| 34 Polycen         36 Polycen         36 Polycen         36 Polycen         36 Polycen         36 Polycen         37 Polycen         38 Polycen         38 Polycen         39 Polycen         39 Polycen         39 Polycen         39 Polycen         39 Polycen         39 P                                                                                                    | Н | 32  | Polygon     | 34         | 34         | 沖水.                                                                             | 民部                                                                                                    | Go                     | 中村里雲母普通角閃石花崗閃鏡岩                        | 0   |       | 45                      |                           |             |   |
| 38         Polyton         37         竹枝柿         m         m         2000000000000000000000000000000000000                                                                                                    |   | 34  | Polygon     | 36         | 36         | 沖永                                                                              | 良部島花崗岩                                                                                                    | Go                     | 中拉黑雲母普通角閃石花崗閃緑岩                        | 0   |       | 47                      |                           |             |   |
| 35         Polyton         36         36         10 個別         10 個別 <th10 th="" 個別<=""> <th10 th="" 個別<=""> <th10 <="" td="" 個別<=""><td></td><td>35</td><td>Polyson</td><td>37</td><td>37</td><td>堆積</td><td>ha</td><td>m</td><td>泥、砂及び罐</td><td>0</td><td>4</td><td>▲ 拾索と</td><td>·罟換(D)</td><td></td><td></td></th10></th10></th10>                                                                                                    |   | 35  | Polyson     | 37         | 37         | 堆積                                                                              | ha                                                                                                    | m                      | 泥、砂及び罐                                 | 0   | 4     | ▲ 拾索と                   | ·罟換(D)                    |             |   |
| 138         Polycen         60         10         世界部では大変ののためのです。         日本         日本                                                                                                    | Н | 30  | Polygon     | 38         | 38         | <b>推获</b><br>提折                                                                 | ())<br>同(油水白菜色)尼母同功/形状                                                                                                    | Km                     | 北、市及び端<br>北振県頂が足管手持県                   | 0   |       |                         |                           | -           |   |
| 33         Polyticen         550         413         特徴物         m         RL: 82,00 個         0         E: 82,00 個         0         E: 82,00 個         0         0         0         0         0         0         0         0         0         0         0         0         0         0         0         0         0         0         0         0         0         0         0         0         0         0         0         0         0         0         0         0         0         0         0         0         0         0         0         0         0         0         0         0         0         0         0         0         0         0         0         0         0         0                                                                                                    | Н | 38  | Polygon     | 40         | 40         | 根折                                                                              | 層(沖永良部島)尾母層及び秋                                                                                                    | Km                     | 粘板岩及び泥質千枚岩                             | Ŭ   |       | 2 周性を                   | 食索(B)                     |             |   |
| 40         Polyton         40         42         使送金融及び中水量振動         14         確認及び差         10         12         28         10         10         10         10         10         10         10         10         10         10         10         10         10         10         10         10         10         10         10         10         10         10         10         10         10         10         10         10         10         10         10         10         10         10         10         10         10         10         10         10         10         10         10         10         10         10         10         10         10         10         10         10         10         10         10         10         10         10         10         10         10         10         10         10         10         10         10         10         10         10         10         10         10         10         10         10         10         10         10         10         10         10         10         10         10         10         10         10         10         10         10 </td <td></td> <td>39</td> <td>Polygon</td> <td>580</td> <td>436</td> <td>堆積</td> <td></td> <td>m</td> <td>泥、砂及び罐</td> <td>0</td> <td>-</td> <td>-<br/>1 - 2010-0-</td> <td>100 L (D &amp; 78 &amp; (C))</td> <td></td> <td></td>                                                                                                    |   | 39  | Polygon     | 580        | 436        | 堆積                                                                              |                                                                                                    | m                      | 泥、砂及び罐                                 | 0   | -     | -<br>1 - 2010-0-        | 100 L (D & 78 & (C))      |             |   |
| 1         1         1         1         1         1         1         1         1         1         1         1         1         1         1         1         1         1         1         1         1         1         1         1         1         1         1         1         1         1         1         1         1         1         1         1         1         1         1         1         1         1         1         1         1         1         1         1         1         1         1         1         1         1         1         1         1         1         1         1         1         1         1         1         1         1         1         1         1         1         1         1         1         1         1         1         1         1         1         1         1         1         1         1         1         1         1         1         1         1         1         1         1         1         1         1         1         1         1         1         1         1         1         1         1         1         1                                                                                                            | Н | 40  | Polygon     | 42         | 42         | 徳之,                                                                             | 島層及び沖水良部層<br>真面取があん自惑回                                                                                                    | R1a<br>P1o             | 確及び応<br>減功が設                           | 0   |       | A <u>en</u> ru          | 101-00H#P8-020            |             |   |
| 44         Polyteon         45         45         Polyteon         46         Polyteon         46         Polyteon         46         Polyteon         46         Polyteon         46         Polyteon         47         Polyteon         46         Polyteon         47         Polyteon         46         Polyteon         47         Polyteon         46         Polyteon         47         Polyteon         46         Polyteon         47         Polyteon         46         Polyteon         47         Polyteon         46         Polyteon         47         Polyteon         47         Po                                                                                                    | Н | 42  | Polygon     | 44         | 43         | 根折                                                                              | 層(沖水良部島)尾母層及び秋                                                                                                    | Km                     | 端及び10<br>粘板岩及び泥質千枚岩                    | 0   | - 6   | <ol> <li>選択t</li> </ol> | zットの切り替え( <u>S</u> )      |             |   |
| 44 Forkers     46     47     47     47     47     47     47     47     47     47     47     47     47     47     47     47     47     47     47     47     47     47     47     47     47     47     47     47     47     47     47     47     47     47     47     47     47     47     47     47     47     47     47     47     47     47     47     47     47     47     47     47     47     47     47     47     47     47     47     47     47     47     47     47     47     47     47     47     47     47     47     47     47     47     47     47     47     47     47     47     47     47     47     47     47     47     47     47     47     47     47     47     47     47     47     47     47     47     47     47     47     47     47     47     47     47     47     47     47     47     47     47     47     47     47     47     47     47     47     47     47     47     47     47     47     47                                                                                                    |   | 43  | Polygon     | 45         | 45         | 根折.                                                                             | 層(沖水良部島)尾母層及び秋                                                                                                    | Ks                     | 砂岩、一部片状砂岩                              | 0   | F     | <b>コ</b> オバア・           | 译択(A)                     |             |   |
| ■ Polycon         ● 1         ● 1         ● 1         ● 1         ● 1         ● 1         ● 1         ● 1         ● 1         ● 1         ● 1         ● 1         ● 1         ● 1         ● 1         ● 1         ● 1         ● 1         ● 1         ● 1         ● 1         ● 1         ● 1         ● 1         ● 1         ● 1         ● 1         ● 1         ● 1         ● 1         ● 1         ● 1         ● 1         ● 1         ● 1         ● 1         ● 1         ● 1         ● 1         ● 1         ● 1         ● 1         ● 1         ● 1         ● 1         ● 1         ● 1         ● 1         ● 1         ● 1         ● 1         ● 1         ● 1         ● 1         ● 1         ● 1         ● 1         ● 1         ● 1         ● 1         ● 1         ● 1         ● 1         ● 1         ● 1         ● 1         ● 1         ● 1         ● 1         ● 1         ● 1         ● 1         ● 1         ● 1         ● 1         ● 1         ● 1         ● 1         ● 1         ● 1         ● 1         ● 1         ● 1         ● 1         ● 1         ● 1         ● 1         ● 1         ● 1         ● 1         ● 1         ● 1         ● 1         ● 1         ● 1 <t< td=""><td>H</td><td>44</td><td>Polygon</td><td>46</td><td>46</td><td>根折.</td><td>層(沖水良部島)尾母層及び秋<br/>真同ひびあん自邦真同</td><td>Km<br/>D1b</td><td>粘板岩及び泥質千枚岩</td><td>0</td><td></td><td></td><td></td><td>_</td><td></td></t<>                                                                                                    | H | 44  | Polygon     | 46         | 46         | 根折.                                                                             | 層(沖水良部島)尾母層及び秋<br>真同ひびあん自邦真同                                                                                                    | Km<br>D1b              | 粘板岩及び泥質千枚岩                             | 0   |       |                         |                           | _           |   |
| 日本19         Polycen         40         40         第26/<br>1000         7         1         第26/<br>1000         7         1         第26/<br>1000         7         1         1         第27/<br>1000         1         1         1         1         1         1         1         1         1         1         1         1         1         1         1         1         1         1         1         1         1         1         1         1         1         1         1         1         1         1         1         1         1         1         1         1         1         1         1         1         1         1         1         1         1         1         1         1         1         1         1         1         1         1         1         1         1         1         1         1         1         1         1         1         1         1         1         1         1         1         1         1         1         1         1         1         1         1         1         1         1         1         1         1         1         1         1         1         1         1                                                                                                    | Н | 45  | Polygon     | 47         | 47         | 提立:                                                                             | He was not the second second sec | r                      | 553石灰岩、石灰栗球石灰岩、叶屑庄                     | 0   | _     |                         | レドの)追加(E)                 |             |   |
| 448         Polytom         50         60         度 20 mg 20 mg |   | 47  | Polyson     | 49         | 49         | 埋立                                                                              | 地                                                                                                    | r                      |                                        | 0   |       | オペア                     | のコノールドを表示(工)              |             |   |
| 1         0000000         0000000         0000000         00000000         000000000         000000000         0000000000         0000000000         000000000000000000         000000000000000000000000000000000000                                                                                                    |   | 48  | Polygon     | 50         | 50         | 埋立:                                                                             |                                                                                                    | r                      |                                        | 0   | _     | 9700                    | NDA MUSSION               |             |   |
| 58         Polycen         55         55         注意(環論)指導計         6         80 次回(か)ゴム(などの)の(などの)           58         Polycen         55         55         1/1/1 (1/1 (1/1 (1/1 (1/1 (1/1 (1/1 (1/                                                                                                    | Н | 49  | Polygon     | 52         | 52         | 浜堤<br>法之                                                                        | (海浜) 権限物<br>直展功能运动自然展                                                                                                    | D<br>R1a               | 確防浮動                                   | 0   | - •   | 1 フィーノ                  | レドのエイリアスを表示( <u>W</u> )   |             |   |
| 55 Polyton     55 (Polyton     55 (Polyton     55 (Polyton     56 (Polyton     56                                                                                                    |   | 51  | Polygon     | 53         | 53         | 浜堤                                                                              | (海浜)堆積物                                                                                                    | b                      | 砂及び罐(サンゴ石灰砂及び罐を含む)                     | ŏ   |       | 7/-1                    | したの使まざつよりし(夜に戸才(り)        | -           |   |
| 0 is Onition         0 is Onition         0 is Oniti                                                                                                    |   | 52  | Polygon     | 55         | 55         | 根折.                                                                             | 層(沖永良部島)尾母層及び秋                                                                                                    | Ka                     | 砂岩泥岩互層                                 | 0   |       | 74-7                    | レトロンリークエンションショントロロにに戻す(上) |             |   |
|                                                                                                    |   | 53  | Polygon     | 56         | 56         | 银折.                                                                             | 層(沖水良部島)尾母層及び秋<br>層(油水自端車)尾舟間でバル                                                                                                    | Ka                     | 必若泥若且層<br>牡蛎男動亦泥管手約男                   | 0   |       | テーブ                     | し結合とリレート(.1)              |             |   |
| 65 Polycon         65 Polycon         65 Polycon         65 Polycon         70 Polycon         70 P                                                                                                    | Н | 55  | Polygon     | 58         | 58         | 徳之.                                                                             | 自用                                                                                                    | R2a                    | 福辺 福 次 0 元 0 1 1 2 名                   | 0   | _     |                         | Webberr Tog               | ·           |   |
| 61         Polytom         60         60         (根本2,数3)定母型及びK         Km         化品信及び度子作後         0         加         グラフ作約(3)                                                                                                    |   | 56  | Polygon     | 59         | 59         | 德之                                                                              | 島層                                                                                                    | R2a                    | 確及び砂                                   | 0   |       | リレージ                    | ノョンシップ(I)                 | <b>&gt;</b> |   |
|                                                                                                    |   | 57  | Polygon     | 60         | 60         | 根折                                                                              | 層(沖水良部島)尾母層及び秋<br>鳥屋ひびまた白城屋                                                                                                    | Km                     | 粘板岩及び泥質千枚岩                             | 0   |       | - Marak                 |                           | -           |   |
| 660 Polycon         63         63         63         63         63         63         63         63         63         63         63         63         63         63         63         63         64         64         74         74         74         74         74         74         74         74         74         74         74         74         74         74         74         74         74         74         74         74         74         74         74         74         74         74         74         74         74         74         74         74         74         74         74         74         74         74         74         74         74         74         74         74         74         74         74         74         74         74         74         74         74         74         74         74 <th74< th="">         74         74         74         74         74         74         74         74         74         74         74         74         74         74         74         74         74         74         74         74         74         74         <th74< th="">         74         74</th74<></th74<>                                                                                                    | Н | 59  | Polygon     | 62         | 62         | 提折                                                                              | 島宿及び平水長部宿<br>層(油永良部島)尾母園及行秋                                                                                                    | Km                     | 1.1.1.1.1.1.1.1.1.1.1.1.1.1.1.1.1.1.1. | 0   | 1     | 1 95/r                  | F/0X/( <u>G</u> )         |             |   |
| 61         Polyton         64         64 (派徒(派)) 場議物         b 数力強(ウ) ゴ石灰松(なむ)         0           61         Polyton         65         65         74 % 00 (30 (45 (45 (45 (45 (45 (45 (45 (45 (45 (45                                                                                                    |   | 60  | Polygon     | 63         | 63         | 徳之.                                                                             | 島層及び沖永良部層                                                                                                    | Ria                    | 確及び砂                                   | 0   |       | レイア                     | フト(こテーブルを)追加(L)           |             |   |
| Dot Porticion         Dot         回用 医 UE 環境構成         d         E (T) T (D) K (D) (D) (D) (D) (D) (D) (D) (D) (D) (D)                                                                                                    |   | 61  | Polygon     | 64         | 64         | 浜堤                                                                              | (海浜)堆積物                                                                                                    | b                      | 砂及び確(サンゴ石灰砂及び確を含む)                     | 0   |       |                         |                           | -           |   |
| 64 Polycon         67         67         7 満世的と理解指摘         4         80 (サ/プ 古田 地名 50)         69         69         Polycon         68         61 #46%         7         7         7         7         7         7         7         7         7         7         7         7         7         7         7         7         7         7         7         7         7         7         7         7         7         7         7         7         7         7         7         7         7         7         7         7         7         7         7         7         7         7         7         7         7         7         7         7         7         7         7         7         7         7         7         7         7         7         7         7         7         7         7         7         7         7         7         7         7         7         7         7         7         7         7         7         7         7         7         7         7         7         7         7         7         7         7         7         7         7                                                                                                    | Н | 62  | Polygon     | 65         | 65         | 海岸                                                                              | 屹丘唯橫物<br>砂丘堆緩物                                                                                                    | d                      | 砂(ワン)右灰砂を含む)<br> 砂(サンゴ石灰砂を会わ)          | 0   | - :   | · ++>>                  | /ュの冉読み込み(出)               |             |   |
| 65 Polyson         66 Polyson         66 Polyson         66 Polyson         66 Polyson         70 Polyson         70 Polyson         71 Polyson         71 Polyson         71 Polyson         71 Polyson         72 Polyson         72 Polyson         72 Polyson         72 Polyson         72 Polyson         72 Polyson         72 Polyson         73 Polyson         73 Polyson         73 Polyson         74 Polyson         74 Po                                                                                                    | H | 64  | Polygon     | 67         | 67         | 海岸                                                                              | 8日111111111111111111111111111111111111                                                                                                    | d                      | 10(1)332(00000)<br>砂(サンゴ石灰砂を含む)        | 0   |       |                         | p)                        |             |   |
| 66 Polyteon         65         66 提供留(0本人員書為)定包現及(1K km         Km         私給電及び度算不能         0         レポート(E)           66 Polyteon         70         70         70         70         70         70         70         70         70         70         70         70         70         70         70         70         70         70         70         70         70         70         70         70         70         70         70         70         70         70         70         70         70         70         70         70         70         70         70         70         70         70         70         70         70         70         70         70         70         70         70         70         70         70         70         70         70         70         70         70         70         70         70         70         70         70         70         70         70         70         70         70         70         70         70         70         70         70         70         70         70         70         70         70         70         70         70         70         70         70                                                                                                    |   | 65  | Polygon     | 68         | 68         | 堆積                                                                              | ba                                                                                                    | m                      | 泥、砂及び罐                                 | 0   | €     | 3 cine)(j               | D                         |             |   |
| OUTPORISON         パロ         パロ(海水/電荷/)         ロ(海水/電荷/)         ロ(海水/ 国)         ロ(海水/ G/)         ロ(海水/ G/)         ロ(海水/ G/)         ロ(海水/ G/)         ロ(海水/ G/)         ロ(海水/ G/)         ロ(海水/ G/)         ロ(海ル/ G/)         ロ(海ル/ G/) <thut<< td=""><td></td><td>66</td><td>Polygon</td><td>69</td><td>69</td><td>根折.</td><td>層(沖水良部島)尾母層及び秋<br/>(海浜)株林橋</td><td>Km</td><td>粘板岩及び泥質千枚岩</td><td>0</td><td></td><td>レポー</td><td>Ь(E)</td><td>•</td><td></td></thut<<>                                                                                                    |   | 66  | Polygon     | 69         | 69         | 根折.                                                                             | 層(沖水良部島)尾母層及び秋<br>(海浜)株林橋                                                                                                    | Km                     | 粘板岩及び泥質千枚岩                             | 0   |       | レポー                     | Ь(E)                      | •           |   |
| 653 Polycon         72         72 伊藤賀(中永良道路)度(母数次)低 ks 総美 一番片状態者         0         12.0.4.1~102           70 Polycon         73         75 (神え身数2)伊永良道島度         Polycon         75 (中)(中山市)         74         (14)(2-2)(2-2)(2-2)(2-2)(2-2)(2-2)(2-2)(2-                                                                                                    | Н | 68  | Polygon     | 70         | 70         | 浜堤<br>海岸                                                                        | (海洪)准確彻<br>配后推議物                                                                                                    | D<br>d                 | exの度(サンゴ石灰の及び端を含む)<br>靴(サンゴ石灰靴を含む)     | 0   | -1    |                         |                           |             |   |
| 70 (Polycon         73         73 (總之島唱及び浄水良都島間         R1b         サンゴ石灰装、石灰葉城石灰岩、発用性         0         表示設定(M)           11 (Polycon         74 (總子書間)         76 (第5) (第5) (第5) (第5) (第5) (第5) (第5) (第5)                                                                                                    |   | 69  | Polygon     | 72         | 72         | 根折                                                                              | 層(沖水良部島)尾母層及び秋                                                                                                    | Ks                     | 砂岩、一部片状砂岩                              | ŏ   |       | 1027                    | R-M_J                     |             |   |
|                                                                                                    |   | 70  | Polygon     | 73         | 73         | 德之。                                                                             | 島層及び沖永良部島層                                                                                                    | R1b                    | サンゴ石灰岩、石灰薬球石灰岩、砕屑性                     | 0   |       | 表示副                     | 8定(N)                     |             | ~ |
|                                                                                                    | 1 | 71  | time to col | 74         | 74         |                                                                                 | 3210                                                                                                    | IR9a<br>Unite state ** | = (0 ( E10 2824CD)                     | · 0 |       | 90776                   |                           |             |   |

| 1 bo          | ? 🔀                                             |
|---------------|-------------------------------------------------|
| legend_b      |                                                 |
| Short Integer | •                                               |
| อเ/ริส        |                                                 |
| 5             |                                                 |
|               |                                                 |
|               |                                                 |
|               |                                                 |
|               |                                                 |
|               |                                                 |
| ОК            | キャンセル                                           |
|               | 出加<br>「legend_b<br>「Short Integer<br>ロパティー<br>5 |

5. 著者から送られてきた対比表をもとに、順に対比番号を入力する。

- 5-1. エディタで編集の開始を選ぶ。
- 5-2. 属性テーブルで選択表示モードにする。
- 5-3. オプションから属性検索を選び、置換する属性の記号だけを表示させる (下記は、埋立地"r"の場合)

| -     |         |              |             |                |                 |           |                         |      |            |          |
|-------|---------|--------------|-------------|----------------|-----------------|-----------|-------------------------|------|------------|----------|
| FID   | Shape * | FID JR2ab JM | FID_R2ab_1  |                | 地曜名             | 23        | 出出                      | 14   | FID_Tokuno | legend_b |
| 46 8  | Polyeon | 48           | 48          | 耀立地            |                 |           |                         |      | 66         | 0        |
| 47 8  | Polycon | 49           | 48          | 建立地            |                 |           |                         |      | 57         | 0        |
| 79 1  | Poheoo  | 89           | 82          | 標立時            |                 | i.        |                         |      | 104        | 0        |
| 80 8  | Polygon | 83           | 83          | 建立地            |                 | -         |                         |      | 105        | ő        |
| 147 8 | Polyson | 152          | 158         | 螺立地            |                 |           |                         |      | 223        | Ő        |
| 188 8 | Polyson | 193          | 505         | 理立地            |                 | r -       |                         |      | 291        | 0        |
| 190 1 | Polygon | 195          | 204         | 规立地            |                 | r         |                         |      | 293        | 0        |
| 239   | Polygon | 244          | 257         | 월 고 년<br>월 수 년 |                 | r         |                         |      | 3 372      | 0        |
| 468 8 | Polycon | 487          | 220         | 建立地            |                 |           |                         |      | 14         | ő        |
| 453 8 | Polyeon | 495          | 347         | 罐立地            |                 | i i       |                         |      | 18         | ő        |
|       |         |              | -           |                |                 |           |                         |      |            |          |
|       |         |              | 期住在         | 839            |                 |           |                         | ? 🗙  |            |          |
|       |         |              |             |                |                 |           | 5 50 0 3 Hol 17 (46 Mr) |      |            |          |
|       |         |              | 7-2         | 14-74-747      | 2-1-57894-9-0   | CERC WHEN | - mexulucion            |      |            |          |
|       |         |              | 選択:         | 方法:新しの         | い温沢セットの作用       | 成         |                         | -    |            |          |
|       |         |              | 1 FIL       | )"             |                 |           |                         | A 1  |            |          |
|       |         |              | FIL         | _R2ab_M"       |                 |           |                         |      |            |          |
|       |         |              | FIL         | R2ab_1"        |                 |           |                         |      |            |          |
|       |         |              | 799         | 8-0            |                 |           |                         | -    |            |          |
|       |         |              | ,6 <u>,</u> | NC*            |                 |           |                         | ×    |            |          |
|       |         |              | 1.464       |                |                 |           |                         | -    |            |          |
|       |         |              |             | $\bigcirc$     | Like            |           |                         |      |            |          |
|       |         |              |             | I be I         | 4.4             |           |                         |      |            |          |
|       |         |              | ~           |                | AGq             |           |                         |      |            |          |
|       |         |              | 1           | 1 <= 1         | 01              |           |                         |      |            |          |
|       |         |              | <u> </u>    |                |                 |           |                         |      |            |          |
|       |         |              |             | ¥ ()           | Not             |           |                         |      |            |          |
|       |         |              | Įs:         | 1              | 125             | 川値を取得(业)  | 移動(3)                   | _    |            |          |
|       |         |              | SELE        | CT + FROM To   | okunoshima_area | WHERE:    |                         |      |            |          |
|       |         |              | 121         | ₹″ = Y         |                 |           |                         | A    |            |          |
|       |         |              |             |                |                 |           |                         | _    |            |          |
|       |         |              |             |                |                 |           |                         |      |            |          |
|       |         |              |             |                |                 |           |                         |      |            |          |
|       |         |              |             |                |                 |           |                         | M    |            |          |
|       |         |              |             | att/EX         | MIRCON 1        | A (L-174) | (51) 1 (0) /070         | 00 1 |            |          |
|       |         |              |             | 126/5/         | MIRA(1)         | VIVE U    | 1819                    | w-   |            |          |
|       |         |              |             |                |                 |           | 07 881                  | x 1  |            |          |
|       |         |              |             |                |                 |           | OV BIO                  | 6    |            |          |
|       |         |              |             |                |                 |           |                         |      |            |          |
|       |         |              |             |                |                 |           |                         |      |            |          |
| L     | /J-K H  | • 0          | ън.         | すべての           | 選択 レコ           | 1-ドを表示(1  | 2 / 513 選択)             |      | オブション 🔹 🌌  |          |

5-4. Legend\_bのカラムを選択して、オプションメニューから検索と置換を選び、対 比表に基づいて、基本版の該当する番号に置き換える。(下記の場合は、190 に置き換え)

|                            | FID_R2ab_M       | FID_R2ab_1                                                   | 地層名                         | 코号                        | 岩相                       | ld                                             | FID_Tokuno | legend_b |
|----------------------------|------------------|--------------------------------------------------------------|-----------------------------|---------------------------|--------------------------|------------------------------------------------|------------|----------|
| 46 Polygon                 | 48               | 48                                                           | 埋立地                         | r                         |                          | 0                                              | 66         | 19       |
| 47 Polygon                 | 49               | 49                                                           | 埋立地                         | r                         |                          | 0                                              | 67         | 19       |
| 48 Polygon<br>79 Debeses   | 50               | 50                                                           | 埋立地                         | r                         |                          | 0                                              | 58         | 19       |
| 80 Polygon                 | 83               | 83                                                           | 建立地                         | r r                       |                          | 0                                              | 104        | 19       |
| 147 Polygon                | 152              | 158                                                          | 埋立地                         | r                         |                          | 0                                              | 223        | 19       |
| 188 Polyson                | 193              | 202                                                          | 埋立地                         | r                         |                          | 0                                              | 291        | 19       |
| 190 Polygon                | 195              | 204                                                          | 埋立地                         | r                         |                          | 0                                              | 293        | 19       |
| 239 Polygon                | 244              | 257                                                          | 埋立地                         | r                         |                          | 0                                              | 372        | 19       |
| 240 Polygon<br>459 Robgon  | 245              | 258                                                          | 理立地                         | r                         |                          | 0                                              | 3/3        | 19       |
| 468 Polygon<br>469 Polygon | 407              | 333                                                          | 建立地                         | r                         |                          | 0                                              | 19         | 19       |
| .co . orygon               | 400              | 047                                                          | 100.000.000                 |                           |                          |                                                | 10         |          |
|                            | 検                | 索( <u>D</u> ) 置換(P)                                          |                             |                           |                          |                                                | _          |          |
|                            | 検<br>1           | 索(D) 置換(P)<br>資素する文字列:  <br>・致範囲:                            | 0<br>任意の部分 ▼                | 「 大文字と小文字を                | ▼                        | 次を検索(E)<br>キャンセル                               |            |          |
|                            | 検<br>利<br>一<br>利 | 索(D) 置換(P)<br>検索する文字列:  <br>・致範囲:  <br>検索方向:                 | 0<br>任意の部分 ▼<br>下へ ▼        | □ 大文字と小文字を<br>図 選択フィールドのみ | ▼ 区別する(C) を検索            | 次を検索(E)<br>キャンセル<br>置換( <u>R</u> )             |            |          |
|                            | 検<br>わ<br>       | 索(D) 置換(P)<br>資素する文字列:  <br>+致範囲:  <br>資素方向:  <br>環換後の文字     | 0<br>任意の部分 <u>、</u><br>下へ 、 | □ 大文字と小文字を<br>▽ 選択フィールドのみ | ▼<br>区別する(©)<br>を検索<br>▼ | 次を検索(E)<br>キャンセル<br>置換(B)<br>すべて置換( <u>A</u> ) |            |          |
|                            | 検<br>14<br>      | 索(D) 置換(P)<br>就素する文字列  <br>・<br>牧範囲:  <br>読素方向:  <br>議義(後の文字 | 0<br>任意の部分 ▼<br>下へ ▼<br>190 | 「 大文字と小文字を<br>▽ 選択フィールドのみ | ▼<br>区別する(©)<br>を検索<br>▼ | 次を検索(E)<br>キャンセル<br>置換(B)<br>すべて置換( <u>A</u> ) |            |          |

5-5. すべての凡例について5-4の作業を行い、legend\_bに凡例番号を振る。

同じ番号を振る場合は下記のようにまとめてやれば早い。海、湖、河川には200を割り振ること。最後に0のまま残っている部分がないかどうかよく確認する。

| <b>贏集(E) 表示① ブックマーグE</b> Ⅲ 選択された属性: Tokunoshima_area                                                                                                    |                        |          |  |  |  |  |  |  |  |
|----------------------------------------------------------------------------------------------------|------------------------|----------|--|--|--|--|--|--|--|
| ● X ■ 電 X × FID Shape * FID.R2ab_M FID.R2ab_1 地層名 記号 岩相                                                                                                    | Id FID_Tokuno legend_b | <b>_</b> |  |  |  |  |  |  |  |
|                                                                                                    | 0 58                   | 3        |  |  |  |  |  |  |  |
| 70 Folyeon 73 73 162.8階及の沖水長参調管 Fib ワンゴの次等・日本様体の大等、時間は<br>151 Folyeon 155 133.1滞さ島間及り沖水魚参調管 Fib サンゴの次等・日本様体の長等、時間は                                                                                                    | 0 230                  | 3        |  |  |  |  |  |  |  |
| 検索と置換  2 区 部) R1b 1727 6次着、6人が満球る次着、砕屑性  3 区 部) R1b 1727 6次着、6人が満球る次着、砕屑性  3 区 市1727 6次着、6人が満球る次着、砕屑性                                                                                                    | 0 256                  | 3        |  |  |  |  |  |  |  |
| 「部)  R16  サンゴ石灰岩、石灰焼球石灰岩、砕屑性<br>(                                                                                                    | 0 258                  | 3        |  |  |  |  |  |  |  |
| 「部」 Rtb サンゴ石灰岩、石灰線は石灰岩、な滑性<br>「部」 Rtb サンゴ石灰岩、石灰線は石灰岩、な滑性                                                                                                    | 0 313                  | 3        |  |  |  |  |  |  |  |
| 検索する文子がLU / 次を検索(E) 「都) File サンゴ石灰岩、石灰藤球石灰岩、砂滑性 / 「都) File サンゴ石灰岩、石灰藤球石灰岩、砂滑性 / 「都) File サンゴ石灰岩、石灰藤球石灰岩、砂滑性                                                                                                    | 0 316                  | 3        |  |  |  |  |  |  |  |
| 一致範囲: 任意の部分 ▼ 「大文字と小文字を区別する(C) キャンセル ● 一部) R1b サンゴ石灰岩、石灰薄球石灰岩、砕屑性 ● サンゴ石灰岩、石灰薄球石灰岩、砕屑性 ● サンゴ石灰岩、石灰薄球石灰岩、砕屑性 ● サンゴ石灰岩、石灰薄球石灰岩、砕屑性 ● サンゴ石灰岩、花石灰薄球石灰岩、砕屑性 ● サンゴ石灰岩、花石灰薄球石灰岩、砕屑性 ● オンピル ● ● ● ● ● ● ● ● ● ● ● ● ● ● ● ● ● ● ●                                                                                                    | 0 318                  | 3        |  |  |  |  |  |  |  |
| 検索方向: 下へ ▼ ダ 選択フィールドのみを検索 置換(B) 「部) R1b サンゴ石灰岩、石灰濃球石灰岩、砕屑性                                                                                                    | 0 320                  | 3        |  |  |  |  |  |  |  |
| 置換後の文字 3 マイン すべて置換(A) (部) R1b サンゴ石灰岩、石灰藻球石灰岩、砕屑性 (本) R1b サンゴ石灰岩、石灰藻球石灰岩、砕屑性 (本) R1b サンゴ石灰岩、石灰藻球石灰岩、砕屑性                                                                                                    | 0 376                  | 3        |  |  |  |  |  |  |  |
| 「「」「」」では「「」」では「「」」では「」」では「」」では「」」では、「」」では、「」」では、「」」では、「」」では、「」」では、「」」では、「」」では、「」」では、「」」では、「」」では、「」」では、「」」では、「」」                                                                                                    | 0 419                  | 3        |  |  |  |  |  |  |  |
| Ve 338 Polyson 346 629 徳之島層及び沖永良部層(下部) NU 5/3-74/2-74/2-74/2-74/2-74/2-74/2-74/2-74/2                                                                                                    | 0 321                  | 3        |  |  |  |  |  |  |  |
| Vi         333 Polyton         3447         630 億之島層及び沖水良都管(下部)         R1b         りノコム灰岩、石灰栗林石灰岩、年滑注           340         Polyton         348         631 億之島層及び沖水良都管(下部)         R1b         サンゴム灰岩、石灰栗林石灰岩、砕滑注           Vm         340         Polyton         348         631 億之島層及び沖水良都管(下部)         R1b         サンゴム灰岩、石灰栗林石灰岩、砕滑注                                                                                                    | 0 322                  | 3        |  |  |  |  |  |  |  |
|                                                                                                    | 0 349                  | 3        |  |  |  |  |  |  |  |
| R3b 433 Polyton 662 567 徳之島層及び沖永良部層(下部) R1b サンゴ石灰岩、石灰藻球石灰岩、砕屑性<br>之島層及び沖永良部層 R1a 編及び砂                                                                                                    | 0 255                  | 3        |  |  |  |  |  |  |  |
|                                                                                                    | 0 26                   | 3        |  |  |  |  |  |  |  |
| テーブルウインドウのレコードを選択するために WHERE 節を入力してください                                                                                                    | 0 32                   | 3        |  |  |  |  |  |  |  |
| 選択方法: 新しい選択セットの作成                                                                                                    | 0 36                   | 3        |  |  |  |  |  |  |  |
| "FID" へ」 之島層及び沖水良部層 R1a 確反び砂<br>た島層及び沖水良部層 R1a 確反び砂                                                                                                    | 0 53                   | 3        |  |  |  |  |  |  |  |
| FID_R2ab M     FID_R2ab 1     FID_R2ab 1 | 0 70                   | 3        |  |  |  |  |  |  |  |
| 「地間名」 ため間及び沖水を調査 内i 構成の地                                                                                                    | 0 85                   | 3        |  |  |  |  |  |  |  |
| ● 「「石石」 と見着及びが決入意着日 「13 頃ないや した着見及びが決入意着日 「13 頃ないや した着見及びが決入意着日 「13 頃ないや した 見見ない (14 頃ないや しょう (14 切ないや)                                                                                                    | 0 131                  | 3        |  |  |  |  |  |  |  |
| = <> Like [P]                                                                                                    | 0 243                  | 3        |  |  |  |  |  |  |  |
| → >= And 'Ria' こ為層及ジ沖水良都層(1部) Ria (構及2000<br>之鳥及ジ沖水良都層(1部) Ria (構成2000                                                                                                    | 0 251                  | 3        |  |  |  |  |  |  |  |
| C   R1a 編及び地<br>  C   R2a     R2a                                                                                                    | 0 294                  | 3        |  |  |  |  |  |  |  |
|                                                                                                    | 0 297                  | 3        |  |  |  |  |  |  |  |
| - X () NOL 100, ▲ 2 点局及び沖入良都層(下都) Ria 確反功能<br>2 点局及び沖入良都層(下都) Ria 確反功能                                                                                                    | 0 466                  | 3        |  |  |  |  |  |  |  |
| 国     国      国      国        国      国      国      国      国      国      国      国      国      国      国      国      国      国      国      国      国      国      国      国      国      国      国      国      国      国      国      国      国      国      国      国      国      国      国        国      国      国      国      国        国         国                                                                                                    | 0 468                  | 3        |  |  |  |  |  |  |  |
| SELECT * FROM Tokunoshima_area WHERE:<br>こ島層及び沖永良部層(下部) R1a 編及び砂<br>「空早(ニーロンーの)                                                                                                    | 0 470                  | 3        |  |  |  |  |  |  |  |
|                                                                                                    | 0 472                  | 3        |  |  |  |  |  |  |  |
| この有次の行から前者(Finis) 代は「構成の地<br>之島間及び沖入ら自然層(下部) 代は「構成の地<br>たら間形式の上の「一般でない」                                                                                                    | 0 414                  | 3        |  |  |  |  |  |  |  |
| · · · · · · · · · · · · · · · · · · ·                                                                                                    | 0 231                  | 3        |  |  |  |  |  |  |  |
|                                                                                                    | 0 243                  | 3        |  |  |  |  |  |  |  |
| 00                                                                                                    | 0 260                  | 3        |  |  |  |  |  |  |  |
|                                                                                                    | 0 473                  | 3        |  |  |  |  |  |  |  |
| 455 Polyton 475 327 徳之島層及び沖永良部層 R1 a 確及び砂<br>457 Polyton 477 329 徳之島層及び沖永良部層 R1 a 確及び砂                                                                                                    | 0 7                    | 3        |  |  |  |  |  |  |  |
| 481 Polyson 559 415 徳之島層及び沖水良部島層 F1 a 確及び砂<br>493 Polyson 436 185 徳之島層及び沖水良部層(下部) F1 a 確及び砂                                                                                                    | 0 149                  | 3        |  |  |  |  |  |  |  |
| 495 Polygon 413 121 徳之島及び沖永良部層(下部) R1a 權及び砂                                                                                                    | 0 154                  | 3        |  |  |  |  |  |  |  |
| レコード 14 4 0 → >1 すべての   選択 レコードを表示 (70 / 513 選択)                                                                                                    | オプション 🔹 🖉              |          |  |  |  |  |  |  |  |

## 6. シームレスの属性テーブルを結合する。

6-1. Tokunoshima\_area を右クリックして、テーブル結合を選ぶ。

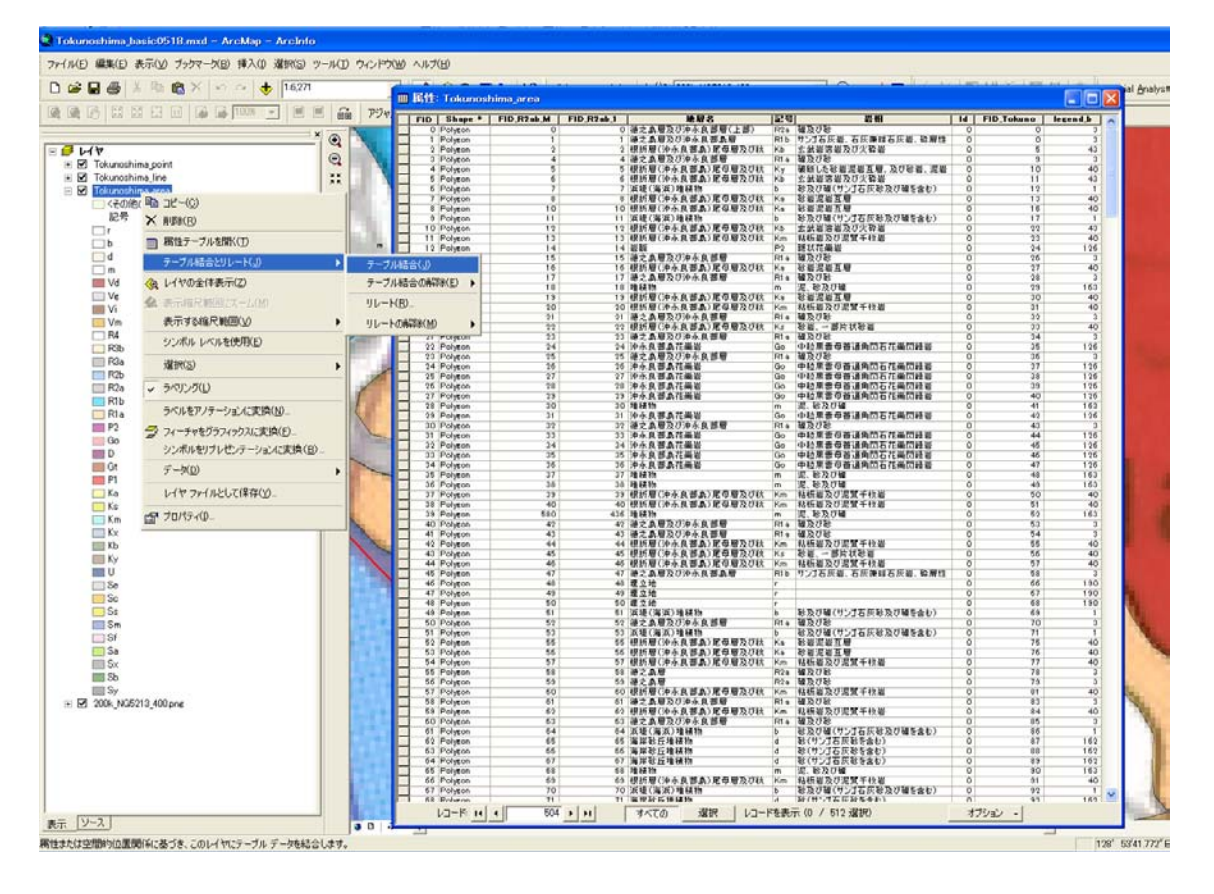

6-2.テーブル結合に利用する値を持つフィールドは5で作成した legend\_b を選ぶ。 シームレス基本版の凡例表 (poly\_basic.xls) の中のテーブルを選択する。結合先のマ ッチングに利用するフィールドは Kihon\_No を選ぶ。

| テーブル結合 ? 🔀                                                                                          |
|----------------------------------------------------------------------------------------------------|
| テーブル結合により、このレイヤの属性テーブルにデータを追加、結合することができます。たとえ<br>ば、レイヤのフィーチャをシンボル表示するための追加データなど。                    |
| このレイヤへのテーブル結合の対象は?(型)                                                                               |
| テーブルの属性を結合                                                                                          |
| 1. テーブル結合に利用する値を持つフィールド( <u>C</u> ):                                                                |
| legend_b                                                                                            |
| 2. 結合先のレイヤまたはテーブル( <u>T</u> ):                                                                      |
| poly_basic_data\$                                                                                   |
| □ このリストにレイヤの属性テーブルも表示(S)                                                                            |
| 3. 結合先のマッチングに利用するフィールド(E):                                                                          |
| Kihon_No                                                                                            |
| - テーブル結合の高度な設定オブション                                                                                 |
| すべてのレコードを保持(些)                                                                                      |
| ターゲットテーフルのすべてのレコードが、出力テーフルに表示されます。一致し<br>ないレコードは、結合テーブルがらターゲットテーブルに追加されたすべてのフィー<br>ルドCNULL値が与えられます。 |
| ○ 一致するレコードのみを保持(M)                                                                                  |
| ターゲットテーブルのレコードが、結合テーブル内のデータと一致しない場合、そ<br>のレコードは出力ターゲットテーブルから削除されます。                                 |
| データ結合について(」) OK キャンセル                                                                               |

6-3.シームレス基本版の属性テーブルが結合される。

| ■ 眠性        | 🖬 🕅 🗄 Tokumoshima, aras                                                                                                    |                       |                                                                  |       |     |           |                                                        |                                                                                                    |  |  |
|-------------|----------------------------------------------------------------------------------------------------|-----------------------|------------------------------------------------------------------|-------|-----|-----------|--------------------------------------------------------|----------------------------------------------------------------------------------------------------|--|--|
| 124         | 28                                                                                                    | Id FID Toka legend,b  | Kahon No New No Old No                                           | RI    | 6   | B Gode    | Legendul                                               | Legend E Esp(J 🔗                                                                                                    |  |  |
| - Hile      | 「「「「「」」」」                                                                                                    | 0 0 3                 | 3 30,31 3,184                                                    | 210   | 285 | 188.02#   | 中期更新世(22)の高成またび自高成地経営期                                 | Mode Plainforcess marine and non-marine rediness 1070万年前~15万年前已到成5                                                                                                    |  |  |
| 10          | 主张者等意为び火箭等                                                                                                    | 0 8 45                | 43 477 57                                                        | 0     | 248 | 0 K2wk    | 自要に言葉(K1)の行知コンプレックスの主流者プロック(自要に)                       | Orefaceous baselt block of Late Orefaceous accreft 副自体的一部の方面的C/FM                                                                                                    |  |  |
| File        | <b>編</b> 及び記                                                                                                    | 0 8 2                 | 3 30, 31 3, 164                                                  | 110   | 255 | 188 02#   | 中期更新世(02)的海域また江岸海域地径首期                                 | Midde Pleishocane marine and non-marine sedment 的10万年前~15万年前仁利成5                                                                                                    |  |  |
| H3-         | ●時12年6年度監査局 2.2日前日 2.2日前日 3.2日前日 3.2日前日 3.2日前日 3.2日前日 3.2日前日 3.2日前日 3.2日前日 3.2日前日 3.2日前日 3.2日前日 3.2日前日 3.2日前日 3.2日前日 3.2日前日 3.2日前日 3.2日前日 3.2日前日 3.2日前日 3.2日前日 3.2日前日 3.2日前日 3.2日前日 3.2日前日 3.2日前日 3.2日前日 3.2日前日 3.2日前日 3.2日前日 3.2日前日 3.2日前日 3.2日前日 3.2日前日 3.2日前日 3.2日前日 3.2日前日 3.2日前日 3.2日前日< | 0 10 40               | 43 477 87                                                        | 188   | 145 | 0 K1eb    | 白垩に注射といわけ加コンプレックスの参加<br>白垩に注動といわけ加コンプレックスのを放着プロック(白垩紀) | Perface out basef block of Lefe Destaceous accretionary on 的 推荐数十5500万年数汇通道<br>Destaceous basef block of Lefe Destaceous accreti 的 使用数~6500万年数汇代知                                                                                                    |  |  |
| - 5         | 総及び種(リンゴ石川総及び編を出む)                                                                                                    | 0 11 1                | 1 2, 2, 5, 8, 4, 1 1, 169, 108, 197                              | 116   | 155 | 355 Har   | 自動便動性-完新性000萬成金色过度集成地球影響                               | Lata Plaistocate to Holocate marine and non-mark (2)1万0000年时一連石書でご用a                                                                                                    |  |  |
| HX.         | STREET STREET                                                                                                    | 0 13 40               | 40 470 471 47 56 561 562 56                                      | 188   | 155 | 188 KJan  | 白亜ビ注明についけ知コンプレックスの基督                                   | malange matrix of Late Destaceous addressionary on 約1億年前一5500万年前に電流<br>malange matrix of the Destaceous addression on 2010年月前一5500万年前に電流                                                                                                    |  |  |
| -           | を並んを見て<br>を及び種(リンゴ石灰を及び種を含む)                                                                                                    | 0 17 1                | 1 2.2.5.4.4.11.159.185.187                                       | 336   | 155 | 355 Har   | は期間期間-実制さ000萬成また江井高成地線回想                               | Lata Pleistocene to Holocene marine and non-man PJ17510008 81- #44                                                                                                    |  |  |
| 13          | 主統留有部為び火騎軍                                                                                                    | 0 22 40               | 43 477 57                                                        | 0     | 145 | 0 K2wb    | 自要認識期を206月知コンプレックスの主要者プロック(自要紀)                        | Orefaceous baseh block of Lafe Orefaceous accreft 的) 像年輕~4500万年前以付加                                                                                                    |  |  |
| - P2        | NNN # 20 年間 + 11 個<br>新江四美術                                                                                                    | 0 17 40               | 43 470, 471, 47 56, 581, 583, 58<br>126 1300 1308, 130 1308, 130 | 216   | 295 | 0 PG3m    | 自動に注意された1月13ンクレックスの参加<br>小期に設けー計算系統は少いいのは希望支援当時        | melange matrix of Late Cretaceous accretionary on 約1 個年前~1500万年前に通過<br>Late Econese to Early Olivorana Blos abdress roots 約4000万年前~1500万年前に1                                                                                                    |  |  |
| R1+         | M TE UT RE                                                                                                    | 0 36 0                | 3 30,31 3,164                                                    | 110   | 165 | 168 02#   | 中期景新性(22)的集成非过的集成地球影響                                  | Middle Pleatocene marine and non-marine sedment \$1707/# #~157/# #CR.455                                                                                                    |  |  |
| Ka          | H H Z H Z H                                                                                                    | 0 17 40               | 40 470, 471, 47 56, 561, 562, 56                                 | 100   | 155 | THE Klass | 自要記録期を136月103ンプレッシスの要問                                 | melante matrix of Late Distanceous accretionary co 即注意相处~6500万年前已需用                                                                                                    |  |  |
| Ha-         | 2 NO.04                                                                                                    | 0 28 163              | 163 4 189                                                        | 220   | 222 | 134 Him   | 中國党制造62.05萬城北には市海城市時間時<br>孫期要新述-完新社会06直接地経行的           | Late Paistocane to Holidane sware deposits P175/000281-852281                                                                                                    |  |  |
| E Ka        | 和我定義正規                                                                                                    | 0 30 40               | 43 470, 471, 47 56, 561, 562, 56                                 | 160   | 255 | 188 K244  | 白奈に得新ドコルクリ知コンプレックスの要望                                  | melants metrix of Late Diretaceous accretionary co 約1 推荐前一6500万年前亡篇書                                                                                                    |  |  |
| El.         | 時期最近の実営中代最<br>構造行動                                                                                                    | 0 11 40               | 40 470,471,47 56,561,562,56                                      | 120   | 155 | 188 024   | 自生に注意された11回3ングレウスの要求<br>小原要素性についた実成本をは会演成体は影響          | metange matrix of Lete Crefaceous accretionary co P11 22 21 - 15 7 22 21 - 15 7 22 - 15 7 22 21 - 15 7 22 21 - 15 7 22 - 15 7 22 - 15 7 22 - 15 7 22 - 15 7 22 - 15 7 22 - 15 7 22 - 15 7 22 - 15 7 22 - 15 7 22 - 15 7 22 - 15 7 22 - 15 7 22 - 15 7 - 15 7 22 - 15 7 - 15 7 22 - 15 7 22 - 15 7 - 15 7 22 - 15 7 - 15 7 |  |  |
| K.4         | 彩岩,一部片状彩岩                                                                                                    | 0 33 40               | 40 470, 471, 47 56, 561, 562, 56                                 | 5.8.8 | 255 | 188 Klass | 白亜紀语期ド336日知3ンプレックスの帯覚                                  | malange matrix of Late Distance out accessionary co 初1億年前~6500万年前亡高浦                                                                                                    |  |  |
| R1 +        | MADE .                                                                                                    | 0 34 9                | 3 30.91 3,184                                                    | 220   | 355 | 188 O2m   | 中期景新市(22)5)英国北区市高级地球制度                                 | Mode Plainfocene marine and non-marine sedment 的70万年前~15万年前已到起3                                                                                                    |  |  |
| Fil a       | M D // B                                                                                                    | 0 36 110              | 2 30.31 3.184                                                    | 110   | 265 | 188.02#   | 中期単新学行行の第点または自著式地球部計                                   | Middle Paintinging maring and non-maring againshi 19107/211-117/2112-117                                                                                                    |  |  |
| Ge .        | 中拉莱曾华等建筑的石花属的器器                                                                                                    | 0 37 126              | 896 1300,1301, 130,1301,130                                      | 316   | 0   | 0 PG3ep   | 中期结制性-教育新教性(PGD)的过去式变成首频                               | Late Eccesse to Early Oligocene Blue phytonic rooms 約4000万年前-3100万年前に1                                                                                                    |  |  |
| 00          | 中結果要發展進時的石花業的總導                                                                                                    | 0 38 126              | 126 1300 1301, 130 1301, 130                                     | 226   | 0   | 0 PG3m    | 中期性教徒・教育教教性の心力のは各て支援総統                                 | Late Eccente to Early Oligocene faitin ph/tonin rocks 約4000万年数十-3100万年数[]<br>Late Eccente to Early Oligocene faitin ph/tonin rocks 約4000万年数月3100万年数月                                                                                                    |  |  |
| 10+         | 中結果會學等這角的石花果的結果                                                                                                    | 0 40 116              | 106 1300,1301, 130,1301,130                                      | 116   | 0   | 0 PG3ep   | 中期は新生・計算新新性の印かは長賀菜は首都                                  | Late Excess to Early Oleccane Shire phytonic rocks 約4000万年前-3200万年前ご1                                                                                                    |  |  |
| L.          | 潤. 総改び編                                                                                                    | 0 41 163              | 163 4 188                                                        | 110   | 325 | 134 Hzm   | 後期更新述-定期世心(の温地地経動                                      | Late Pleistocene to Holocene swarp deposits 約1万2000年前一連互までC重3                                                                                                    |  |  |
| - Go<br>Dia | 中位常常领导进两位石花属的结影                                                                                                    | 0 42 126              | 126 1300,1301, 130,1301,130                                      | 226   | 144 | 0 PG3m    | 中期性教徒・解剖教教団のGDのほれ文字は自然                                 | Late Eccene to Early Olipcoene felsic plutonic rocks (2)4000万年前一2100万年前に-<br>Middle Plaintonana marina and non-imarina radimant (2)75万年前一15万年前に日前3                                                                                                    |  |  |
| 0.0         | 中結果要導著運動的石作業的結果                                                                                                    | 0 44 116              | 116 1300,1301, 130,1301,130                                      | 226   | 0   | 0 PG3ep   | 中期结制性一时期新新性中的30组長繁荣成星期                                 | Late Eccane to Early Discourse Alsie phytonic rocks 約4000万年前一1100万年前亡1                                                                                                    |  |  |
| 0.0         | 中位常會印要連角的石花崗的時間                                                                                                    | 0 48 126              | 126 1300,1301, 130,1301,130                                      | 316   | 0   | 0 PG5ep   | 中期结算性-前期系数性(FG2)的结合質深成目前                               | Late Eccane to Early Oligocene & los phytonic rocks 約4000万年前-3100万年前に1                                                                                                    |  |  |
| Go          | 中結果要受普通角的石石油的結果                                                                                                    | 0 47 136              | 124 1300,1301, 130,1301,130                                      | 216   | ă   | 0 PG3m    | 中期性制度・利用利用性の口のは利用用は目的                                  | Late Booene to Early Oligocene failio plutonio rocks #1400075 # #1~110075 # #121                                                                                                    |  |  |
|             | 2 B20W                                                                                                    | 0 48 165              | 162 4 188                                                        | 110   | 232 | 134 How   | 後期更新世一定新世心06温地地研究                                      | Late Pleistocene to Holocene swarp deposits 約1万2000年前一進在非它直到                                                                                                    |  |  |
| His         | 2. 6 20 W                                                                                                    | 0 48 165              | 40 470 471 47 56 561 565 56                                      | 110   | 148 | 194 Hore  | 注意更有正一定有正小の当地准接持<br>の理论注意を16月初についたのであます。               | Late Prestocene to Holocene swarp deposits 201 /J 2000年前一連旦までに進1                                                                                                    |  |  |
| - Km        | 福振業及び開発半秋業                                                                                                    | 0 51 40               | 40 470, 471, 47 56, 561, 582, 58                                 | 100   | 165 | 188 (424) | 白星には第月135月103ンプレックスの星間                                 | melange metrix of Late Drefaceous accretionary co 的) 住住我~4500万年前亡事業                                                                                                    |  |  |
| -2          | 点 10 及び場                                                                                                    | 0 53 163              | 163 4 189                                                        | \$20  | 122 | 134 Hon   | 征期更新说-完新世纪66温地地研究                                      | Late Pleistocene to Holocene owarg deposits P)1万2000年前一連在非行C直1                                                                                                    |  |  |
| - 81.       | 10000<br>1000                                                                                                    | 0 54 3                | 5 50,51 3,144                                                    | 110   | 188 | 100 02#   | 中期更新法心との実成またびの実成地域影響                                   | Adde Paintocene marine and non-marine sedment \$707.07.00 -157.00 EC.0.02                                                                                                    |  |  |
| Fim         | 科明線及び開発手計算                                                                                                    | 0 85 40               | 40 470, 471, 47 56, 561, 562, 56                                 | 188   | 165 | 100 K2m   | 白星記録期の3%付加3ンプレックスの要望                                   | melants matrix of Lale Cretaceous accretionary co P11 世年前一5500万年前亡事業                                                                                                    |  |  |
| 110         | 相差、一個片気相差<br>和病素及び定覚を改変                                                                                                    | 0 14 40               | 40 470 471 47 56 561 563 56                                      | 100   | 255 | 100 X.244 | 白生に注意をつかけ知うングレックスの参加                                   | melange matrix of Late Defaceous accretionary op 約1 使年前一1500万年前に高度<br>examples matrix of Late Defaceous accretionary op 約1 使原則一1500万年前に高度                                                                                                    |  |  |
| Rib         | リンプ古茶道、石灰藻球石灰道、菊原性石灰植及びOyol                                                                                                    | 0 68 0                | 3 35, 31 3, 184                                                  | 110   | 168 | 188 02m   | 中期更新进行236年4月2日申请成项辅助器                                  | Midde Plastocene marine and non-marine sedment \$1705 R #~155 R #CR.45                                                                                                    |  |  |
| - t         |                                                                                                    | 0 56 110              | 110 1 110                                                        | 155   | 255 | 255 341   | 実験性900人工改変地                                            | Holocene reclaimed land A I BDC (High Rd, DI III)                                                                                                    |  |  |
|             | A MARK AND A MARK THE PROPERTY OF A MARK                                                                                                    | 0 87 190              | 150 1 150                                                        | 155   | 155 | 355 Hel   | 完新性的的人工的发现                                             | Holicene reclaimed land ALINC (FG120) 0(\$25123                                                                                                    |  |  |
| - b         | 転及び種(サンプ石灰敏及び編を出む)                                                                                                    | 0 65 1                | 1 2.5, 5, 6, 6, 1 1, 165, 165, 187                               | 916   | 168 | 355 Har   | 後期要報法-完新社会(の育成会会社会高成場経営時                               | Late Pleistocene to Holocene marine and non-mari 影I 万多500年前一道百多70月18                                                                                                    |  |  |
| 111.        | ● おりま (サンオスにおうりまちゃん)                                                                                                    | 0 70 3                | 2 20,21 2,104                                                    | 110   | 165 | 100 G2sr  | 中期受許さい2万萬成本には原湯以降後長期                                   | Mode Pleatocene marine and non-marine and non-marine 201707-00 81 ~15.7-00 81, 81.05<br>Lete Pleatocene to Molecular marine and non-marine 201707000 81 ~ 00 00 277 81 a                                                                                                    |  |  |
| 14          | NURBIN                                                                                                    | 0 75 40               | 40 470, 471, 47 56, 561, 563, 56                                 | 188   | 155 | 188 K2av  | 白星紀日期トリングはカラングしかうえの要望                                  | melange metric of Late Crefaceous accretionary co 初1會年前一4500万年前に高速                                                                                                    |  |  |
| Ka          | 2012年1月1日                                                                                                    | 0 76 40               | 40 470, 471, 47 56, 561, 562, 56                                 | 100   | 168 | 188 K2av  | 自要記録期8236月103ンプレット2の要問                                 | melange matrix of Late Drefaceous accretionary co 初日像夜前一4500万夜前に高清                                                                                                    |  |  |
| FD.         | 100 8 20 x 2 + 11 8<br>10 20 10                                                                                                    | 0 77 40               | 2 30.31 3.184                                                    | 110   | 155 | 188.02#   | 中期更新性に行いる成本とは自当は地球が利用                                  | Made Participate marine and ton-marine regiment \$707.07.00-157.00.07.00                                                                                                    |  |  |
| F12.4       | 構及り始                                                                                                    | 0 78 3                | 3 50, 31 3, 164                                                  | \$30  | 155 | 188 02#   | 中期更新进行236年成业长过应有成地经验期                                  | Midde Plainforene marine and non-marine sedment 的行历年前一15万年前已形成5                                                                                                    |  |  |
| - 101 a     | 時期書及び完整年代書<br>補助口証                                                                                                    | 0 81 40               | 40 470 471, 47 56, 551, 562, 55                                  | 100   | 165 | 100 K.2ac | 白東に活動を20月間2ングレックスの要素                                   | melange metrix of Late Cretaceous accretionary co 201 200 20 - 15 20 20 C 2010                                                                                                    |  |  |
| Kith        | 和明道及び変質手柱等                                                                                                    | 0 84 40               | 40 470, 471, 47 56, 561, 562, 56                                 | 180   | 165 | 188 Klan  | 白亜紀証期を336付加3ンプレックスの基質                                  | melange matrix of Late Grafaceous accretionary on 初1 在年前一4500万年前已高速                                                                                                    |  |  |
| Fit a       | 構成で被                                                                                                    | 0 85 3                | 3 30,31 3,184                                                    | 110   | 265 | 188 02#   | 中期更新世纪736英国非近日命英战地秘密期                                  | Midde Pleinfocene marine and non-marine reditent 的70万年前一15万年前已形成5                                                                                                    |  |  |
| -           | 新(サンゴ石川副を含む)                                                                                                    | 0 87 162              | 162 7 188                                                        | 220   | 255 | 0 Hed     | 山原東田田 - 本教団 000 日石 味緑 25                               | Late Pleistocene to Holocene send dune deposits \$1170000881~8542C81                                                                                                    |  |  |
| 4           | 8(サンゴ石灰彩を含む)                                                                                                    | 0 88 162              | 162 7 188                                                        | 110   | 261 | 0 Hed     | 注創更新世-完新世心(の彩丘地経物                                      | Late Pleistocene to Holocene rand dave deposits 約1万1000年前一連在までCHE                                                                                                    |  |  |
| H'          | (ワンゴム氏部を含む)<br>第1時代編                                                                                                    | 0 85 182              | 162 / 188                                                        | 118   | 855 | 1 ha him  | 法期受期证-完新证(0)的标应理被预<br>法期票据师-完新评点(6)混动通信路               | Late Plaistocane to Molocane sand dute deposits 101 51000487~ @0370181                                                                                                    |  |  |
| Fim         | 科研展及び実営手計算                                                                                                    | 0 31 40               | 40 470, 471, 47 56, 561, 562, 56                                 | 100   | 115 | 189 KSex  | 白蚕紀時期後3約月1032/7レックスの姜賀                                 | melange matrix of Late Cretaceous accretionary co 的信用 # # # ~ #500万年前亡事業                                                                                                    |  |  |
|             | 総及り線(リンゴ石灰総及り線を含む)<br>について可能を含む)                                                                                                    | 0 95 1                | 1 (2, 2, 8, 4, 4, 1 1, 145, 146, 147                             | 238   | 155 | 255 Har   | 注動更新世一定新世からの高成多とは非高成地経営部                               | Late Pleistocene to Holocene marine and non-mari 2017/2000年前一連定までご形ま                                                                                                    |  |  |
| 14          | 新聞,一個片刻新聞                                                                                                    | 0 84 40               | 40 470, 471, 47 56, 561, 560, 56                                 | 140   | 165 | 188 Klas  | 合要記得期後135月103ンプレックスの事業                                 | melante metrix of Lafe Drafaceous accretionary co 的1音度前一6500万定的C電音                                                                                                    |  |  |
| 1112        | りつび石灰岩、石灰漆緑石灰岩、粉磨住石灰着及び0ycl                                                                                                    | 0 95 2                | 2 20,21 3,184                                                    | 110   | 115 | 160 02#   | 中期更新进行226年纪8年纪8年纪增福经新                                  | Mode Paintocene marine and non-marine sedment \$17075 @ #-1575 @ #C.B.M.5                                                                                                    |  |  |
| R1.         | 補及り間                                                                                                    | 0 46 3                | 3 20, 31 3, 184                                                  | 220   | 145 | 188 02#   | 中期党教団(12)の海島または奈高島瑞穂最新<br>中期党教団(12)の海島または奈高島地路最新       | Mode Plantocane marks and non-marks sedmant 約70万年前~15万年前已形成5<br>Mode Plantocane marks and non-marks sedmant 約70万年前~15万年前已形成5                                                                                                    |  |  |
| n           | 2. 新政行編                                                                                                    | 0 88 865              | 165 4 168                                                        | 110   | 122 | 154 Here  | 決測更新述-完新さ0の温地増減1%                                      | Lata Plaintocana to Holocana zwanp deposits P/1 756000# #-#G&?C#1                                                                                                    |  |  |
| -R2+        | 100 0 10 10 10 10 10 10 10 10 10 10 10 1                                                                                                    | 0 38 3                | 3 20,21 3,164                                                    | 210   | 155 | 188 02#   | 中期更新さい220萬日また日奈高后後後日期<br>合産が注意がないたけがない方に入りた美好          | Mode Paintocene marine and non-marine sediment 的70万年前一15万年前亡期过来<br>melanas makin off als Chalananas anoneficianas on Dit 自然前, anone and an anone                                                                                                    |  |  |
| 10 million  | NUBAVAATUS                                                                                                    |                       |                                                                  |       | 198 | 144 1.244 | ######################################                 | HARD HARD OF AN OLD AND AND AND AND AND AND AND AND AND AN                                                                                                    |  |  |
| -           | and the second second                                                                                                    |                       | man                                                              |       |     |           |                                                        |                                                                                                    |  |  |
| 1. 1        | NT-4- 14 4 104 + 14 4V20                                                                                                    | 3847 PJ-FERT (0 / 512 | 87910 •                                                          |       |     |           |                                                        |                                                                                                    |  |  |
| -           |                                                                                                    |                       |                                                                  | _     | _   |           |                                                        |                                                                                                    |  |  |

## 7. 凡例に色をつけ、ラベル表示を変更する。

7-1. 作成したレイヤをデータエクスポートして、Tokunoshima\_seamless\_basic の名前で保存する。

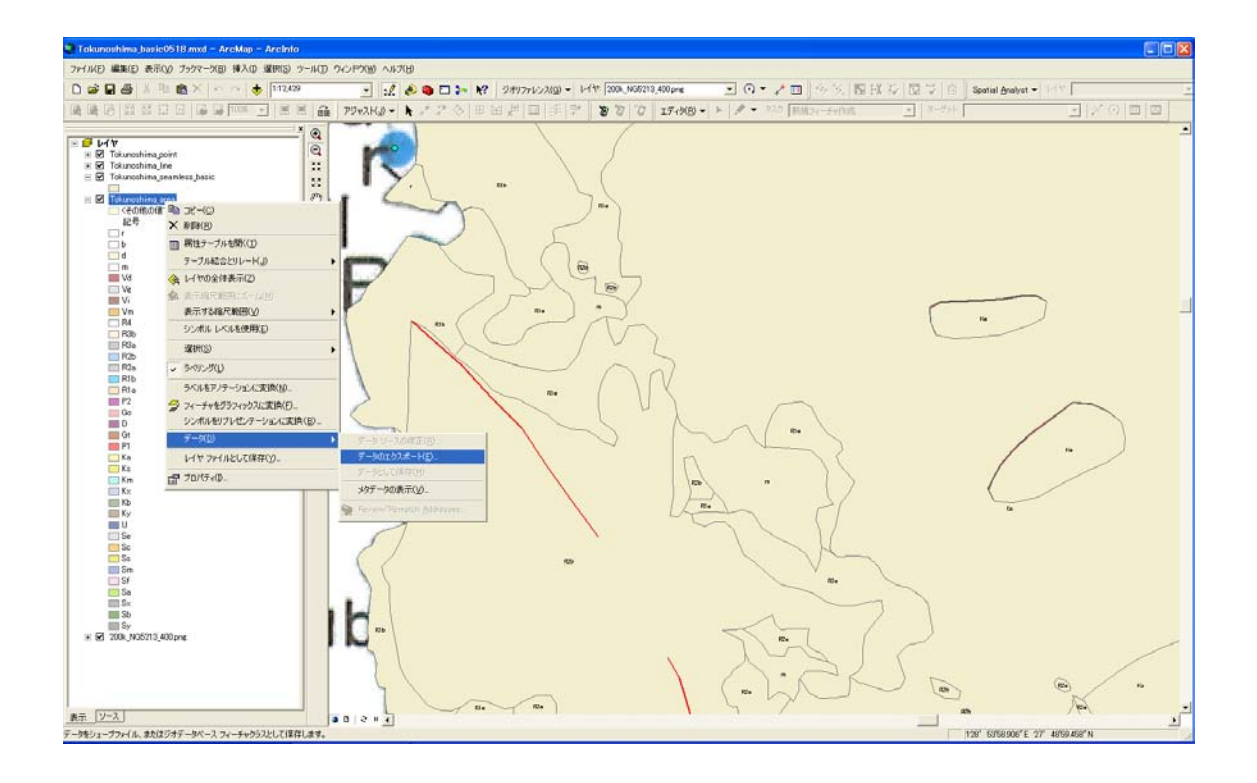

7-2. Tokunoshima\_seamless\_basic のレイヤープロパティを表示して、シンボル のタブを選ぶ。カテゴリ表示のスタイルのシンボルに一致を選ぶ。フィールドは legend\_b にする。値の追加ボタンをおして出てきた番号を全部選択して追加する。

| レイヤ プロパティ                                                                             |                                                                                                    | ? 🗙                                                                    |
|---------------------------------------------------------------------------------------|----------------------------------------------------------------------------------------------------|------------------------------------------------------------------------|
| 一般   ソース   選択   表示<br>表示(S):<br>フィーチャ<br>カテゴリ                                         | ジンボル フィールド フィルダ設定 ラベル テーブル結合とリレート HTML ボッブアップ<br>シンボルとしてフィールド値を使用してカテゴリ分類し描画します。<br>フィールド(ソ)                        |                                                                        |
| - 個別地<br>- 複数7√-ルドによる個別地<br>- 複数7√-ルドによる個別地<br>- 次タイルのシンボルに一致<br>登他分類<br>予マート<br>複数属性 | legend_b<br>スタイルのシンボルに一致(①<br>○*Documents and Settings¥Shinji Takarada¥Application Data¥<br>シンボ_ 値 うベル データ<br>・ データ | 直の追加<br>追加する値を選択:<br>40<br>43<br>44<br>126<br>128<br>162<br>163<br>190 |
| R                                                                                     | シンボルに一致(M) 値の追加(D)- 育塚余(B) すべて削除(L) アドバンスト(M)・                                                                      | すべての値(C)       新規の値<br>上のリストに値を注意加(L)       リストに注意加(A)                 |
|                                                                                       | ОК +++>tzı                                                                                                    | (A)                                                                    |

7-3. ラベルタブを選んで、表示するラベルを legend\_b に変更する。

| ערא למולדי                                                                 |
|----------------------------------------------------------------------------|
| 一般   ソース   選択   表示   シンボル   フィールド   フィルタ設定 ラベル   テーブル結合とリレート   HTML ポップアップ |
| ▼ このレイヤのラベルを表示(上)                                                          |
| 方法(例): すべてのフィーチャを同じ方法でラベリングします。 ▼                                          |
| すべてのフィーチャに指定したオブションを使用してラベルを追加します。                                         |
| × チッ1<br>ラベル フィールド(E): [legend_b ◆ 条件式(E)                                  |
| テキスト シンボルー                                                                 |
| AeBbYyZz B Z UI Gothic V 8 マ<br>B Z U ジンボル(S)                              |
| その他オプション                                                                   |
| 配置プロパティ(P)     表示縮尺範囲(N)     ラベル スタイル(Y)                                   |
|                                                                            |
|                                                                            |
|                                                                            |
|                                                                            |
| OK キャンセル 適用( <u>A</u> )                                                    |

7-4. 属性テーブルの RGB 値を参考に凡例の色を変更する。 左の部分でダブルクリ ックすれば、シンボル選択が面がでてくるので、塗りつぶし色の右側の矢印をクリックし てその他の色を選び、RGB 値を入力する。

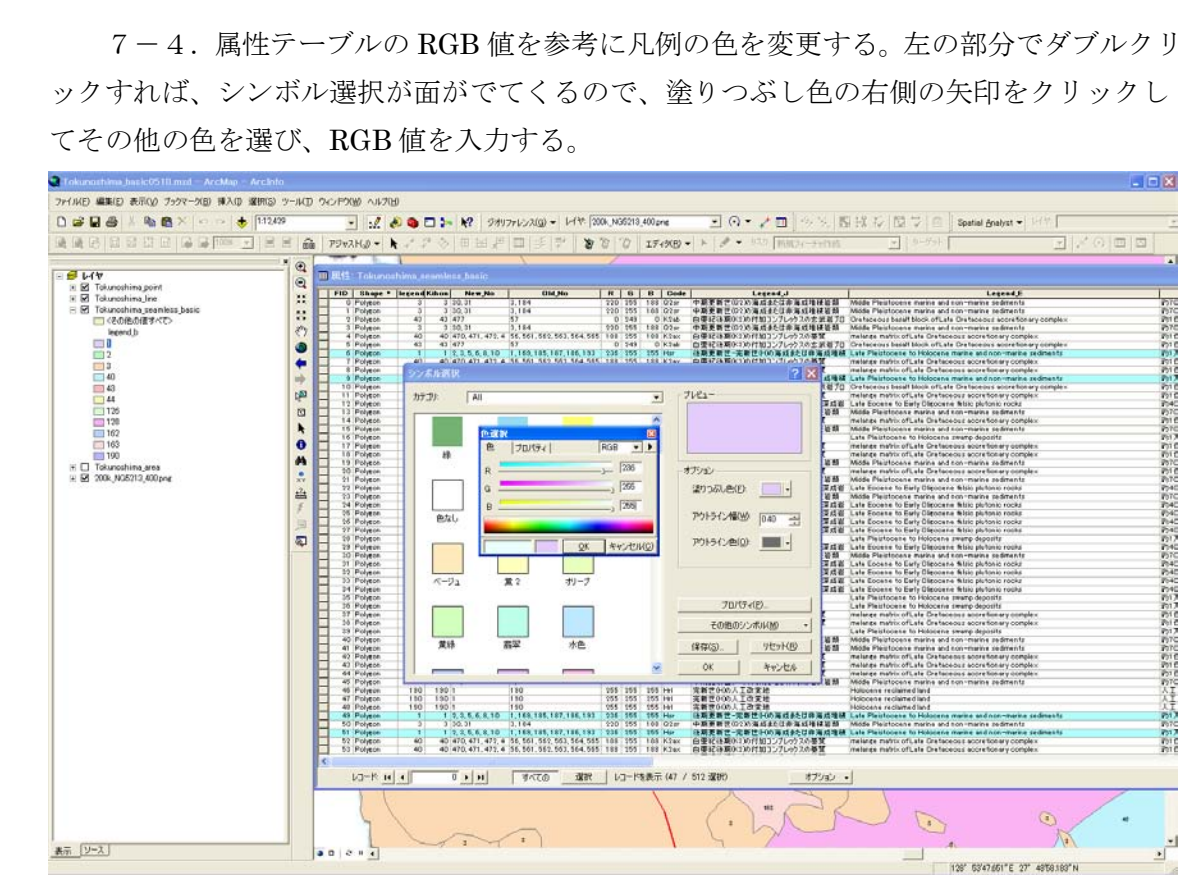

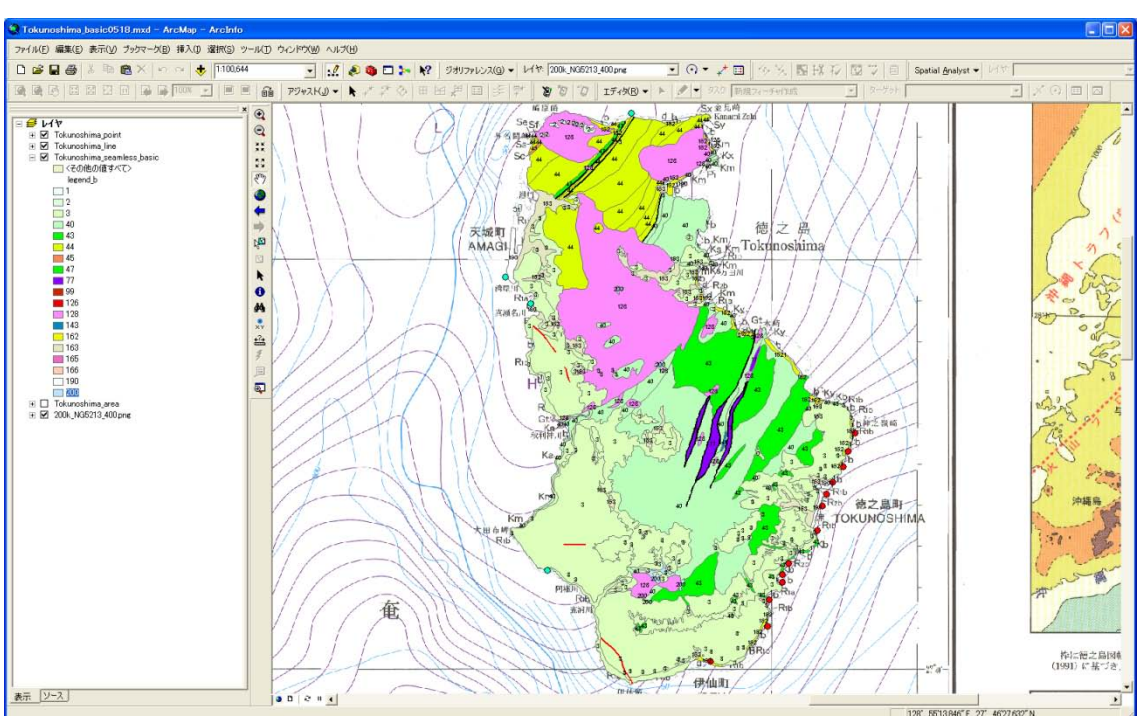

7-5. すべての色を付けて完成。

8. 詳細版についても同様に行う。

## 9. 隣り合った同じ色のポリゴンで挟まれた界線を削除する。(番外編)

これは、本来は全国につなげてから行うのでやる必要はないが、部分的にシーム レス地質図を作成したい場合のみ行う。

9-1. ArcToolBox で dissolve を検索する。上にでてきた方の dissolve を選ぶ。

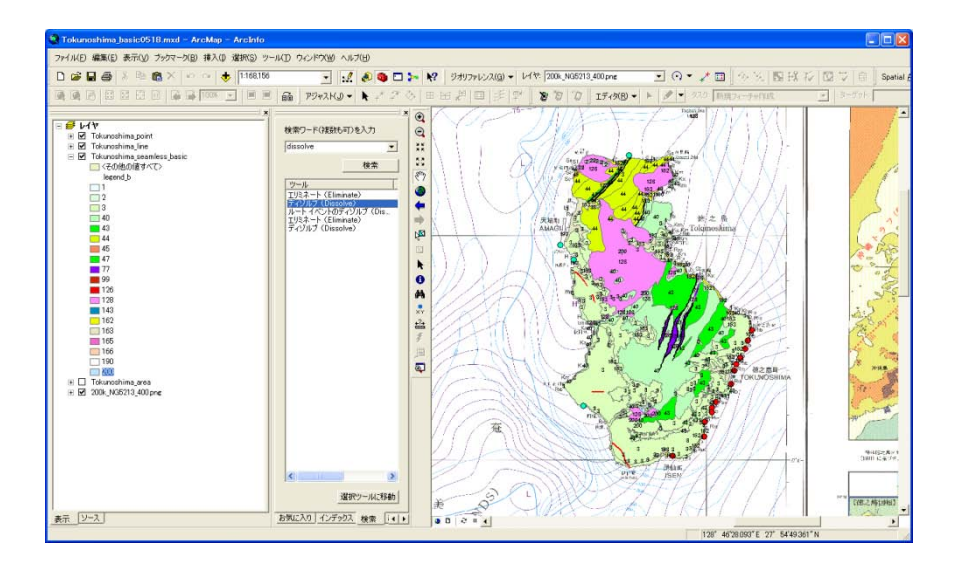

9-2.入力フィーチャーで、Tokunoshima\_seamless\_basic のレイヤーを選ぶ。ディソフルオプションは legend\_b を選ぶ。マルチパートフィーチャーを作成(オプション)のチェックを外すこと。

| 🎤 ディジルブ (Dissolve)                                                                       |                |                                                                                                    |                                                                                           |
|------------------------------------------------------------------------------------------|----------------|----------------------------------------------------------------------------------------------------|-------------------------------------------------------------------------------------------|
| 入力フィーチャ<br> Tokunoshima_seamless_basic                                                   |                | Image: Second second second | マルチバート フィーチャを <sup>△</sup><br>作成 (オブション)                                                  |
| 出りリイーナキジラス<br>D#Working2010¥tokunoshima(detail)¥Tokunoshima_seamle<br>ディジルブ フィールド(オブション) | ss_basic_D.shp | <b></b>                                                                                                    | マルチパートフィーチャを出力フィー<br>チャクラスで使用可能にするかどう<br>かを指定します。                                         |
| □ FIL<br>1 地層名<br>□ 記号<br>□ 若相<br>□ E1D Tokuno                                           |                |                                                                                                    | <ul> <li>チェック:マルチパートフィ<br/>ーチャの使用を許可します<br/>(デフォルト)。</li> </ul>                           |
| V legend_b Kihon,No New_No                                                               |                | ×                                                                                                    | <ul> <li>チェックなし:マルチパート<br/>フィーチャを使用不可に指定<br/>します。マルチパート フィー<br/>チャクラスではなく、各パート</li> </ul> |
| すべて違択 違択解除<br>統計フィールド(オブション)                                                             |                | フィールドの追加                                                                                                    | に対してフィーチャが作成さ<br>れます。                                                                     |
| フィールド                                                                                    | 統計の種類          | <b>+</b>                                                                                                    |                                                                                           |
|                                                                                          |                | ×                                                                                                    |                                                                                           |
|                                                                                          |                | ↓                                                                                                    |                                                                                           |
| <                                                                                        |                |                                                                                                    |                                                                                           |
| □ マルチパート フィーチャを作成 (オブション)                                                                |                |                                                                                                    |                                                                                           |
| 匚 未分割ライン(オブション)                                                                          |                |                                                                                                    |                                                                                           |
|                                                                                          |                | ×                                                                                                    | V                                                                                         |
|                                                                                          | OK キャンセル 環境    | << ヘルプを非表示                                                                                                    | ツール ヘルプ                                                                                   |

9-3.ディソルブされたレイヤーを右クリックして、レイヤプロパティを開いて、シ ンボルタブを選択。カテゴリスタイルのシンボルに一致を選ぶ。上にあるインポートボタ ンをおして、Tokunoshima\_seamless\_basic のレイヤを選んでその色をインポートすれば、 色がつく。

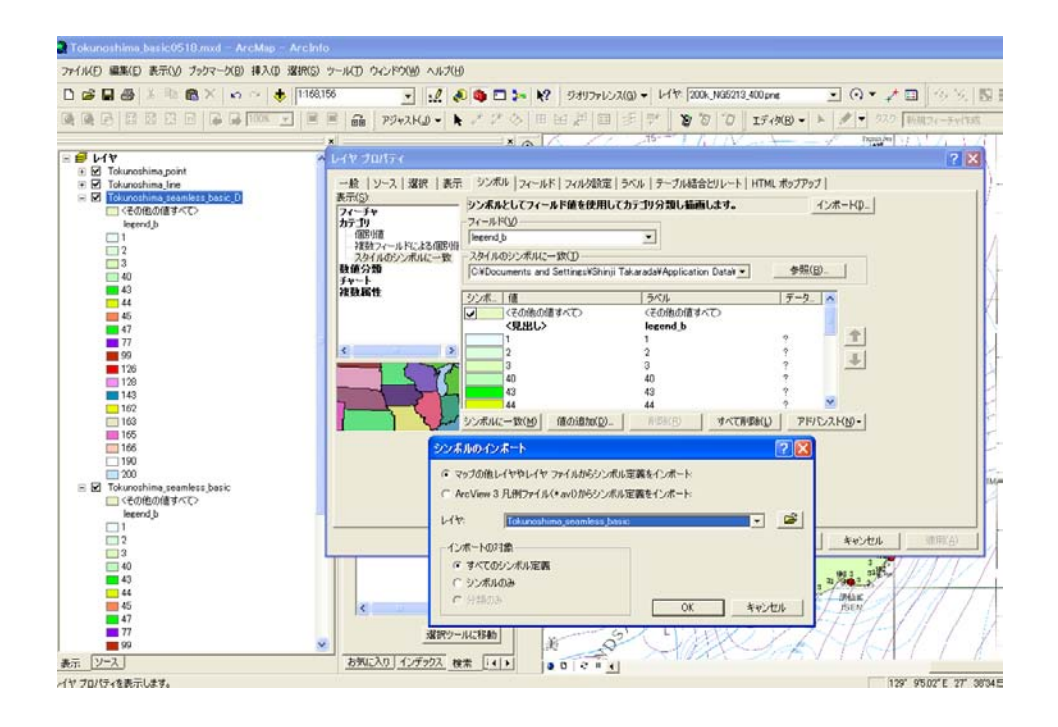

9-4. 属性テーブルは legend\_b だけになってしまうので、再度、6-1~6-3 の方法で poly\_basic.xls の属性テーブルを結合する。20 万分の 1 日本シームレス地質図(基本凡例版) 「徳之島」の完成。詳細版も同様に行えばよい。(最後に全体を忘れずに保存すること。)

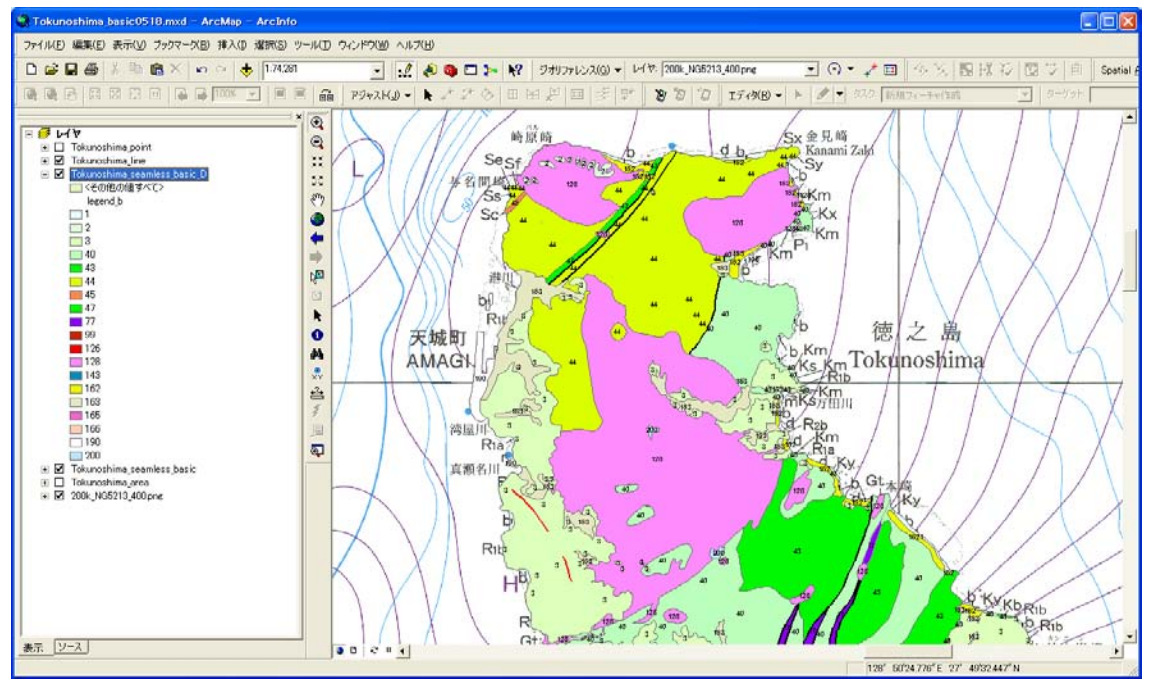